## Sisukord

| Apmokėjimai                                                                                                  | 3   |
|----------------------------------------------------------------------------------------------------|-----|
| 1. Apmokėjimų tiekėjams įvedimas                                                                             | 3   |
| 1.1. SEPA failo suformavimas iš dokumento                                                                    | . 4 |
| 2. Operacija, kai tiekėjas grąžina išankstinį apmokėjimą                                                     | . 5 |
| 3. Išankstinio apmokėjimo tiekėjams sudengimas                                                               | . 6 |
| 4. Naujas dizainas                                                                                           | . 7 |
| 4.1. Dokumento būsena                                                                                        | 7   |
| 4.2. Laukeliu išdėstymas                                                                                     | . 8 |
| 4.2.1. Atraštė                                                                                               | . 8 |
| 4.2.2. Dokumento lentelė                                                                                     | 9   |
| 4.2.3. Išankstinio apmokėjimo ID - "PreID"                                                                   | 10  |
| 4.3.Apmokėjimo mygtukai                                                                                      | 10  |
| 4.3.1 Antraštės mygtukai                                                                                     | 10  |
| 4.3.2 Eilučių mygtukai                                                                                       | 11  |
| 4.4 Apmokėjimo laukeliai                                                                                     | 11  |
| 4.4.1 Antraštės laukeliai                                                                                    | 11  |
| 4.4.2 Eilučių laukeliai                                                                                      | 12  |
| 4.5. Apmokėjimo tipai                                                                                        | 13  |
| 4.6. Apmokėjimų korespondencijos įrašai                                                                      | 13  |
| 5. Mokėjimų siuntimas į SEB banką                                                                            | 14  |
| 5.1. Nustatymai                                                                                              | 14  |
| 5.2. Apmokėjimo tipas                                                                                        | 14  |
| 5.2.1. SEPA apmokėjimų formatas                                                                              | 15  |
| Ką daryti, jei SEPA failą bankas atmetė                                                                      | 15  |
| 5.3. Mygtukas SIŲSTĮ Į BANKĄ                                                                                 | 16  |
| 5.4. Siųsti mokėjimą į banką                                                                                 | 16  |
| 5.5. Patikrinkite ir patvirtinkite mokėjimus banke                                                           | 16  |
| 6. Pirkimo sąskaitos apmokėjimas kita valiuta                                                                | 17  |
| 6.1. Pilnas pirkimo sąskaitos apmokėjimas kita valiuta                                                       | 17  |
| 6.1.1. Valiutinės pirkimo sąskaitos apmokėjimas ta pačia valiuta                                             | 17  |
| 6.1.2. Pirkimo sąskaitos faktūros apmokėjimas bazine valiuta (EUR) su centrinio banko tos                    |     |
| dienos kursu                                                                                                 | 18  |
| 6.1.3. Pirkimo sąskaitos faktūros apmokėjimas bazine valiuta (EUR) ne su centrinio banko tos<br>dienos kursu | 19  |
| 6.1.4. Pirkimo saskaitos faktūros apmokėjimas kita valiuta (ne bazine) su centrinio banko                    | 10  |
| dienos kursu                                                                                                 | 20  |
| 6.1.5. Pirkimo saskaitos faktūros apmokėjimas kita valjuta (ne bazine) ne su centrinio banko                 |     |
| dienos kursu                                                                                                 | 21  |
| 6.1.6. Išankstinis apmokėjimas tiekėjui valiuta                                                              | 22  |
| 6.2. Dalinis pirkimo sąskaitos apmokėjimas valiuta                                                           | 22  |
| 6.2.1. Dalinis pirkimo sąskaitos apmokėjimas ta pačia valiuta                                                | 23  |
| 6.2.2. Dalinis pirkimo sąskaitos apmokėjimas bazine valiuta (EUR)                                            | 23  |
|                                                                                                    |     |

# Apmokėjimai

# 1. Apmokėjimų tiekėjams įvedimas

Norėdami įvesti naują apmokėjimą tiekėjui, eikite:

PIRKIMAI → Dokumentai → Apmokėjimai

Spauskite F2 arba mygtuką "F2-naujas"

#### Viršutinėje dalyje reikia užpildyti šiuos laukus:

- Numeris sistema duoda sekantį eilės tvarka, po to, kai dokumentas pirmą kartą išsaugomas;
- Data apmokėjimo data;
- Apmokėjimo tipas kaip daromas apmokėjimas (reikia pasirinkti iš sąrašo spustelėkite kairiuoju pelytės klavišu 2 kartus - kasa, bankas LTL, bankas EUR ir panašiai);
- Projektas jei naudojamas projekto modulis.

#### Apatinėje dalyje užpildomi šie laukai:

- Sąsk. nr. pasirenkamos sąskaitos (spustelėkite pelytės kairiuoju klavišu 2 kartus, duotajame sąraše bus tik neapmokėtos sąskaitos), kurias norima apmokėti. Visa kita informacija bus įkelta iš sąskaitos dokumento;
- Valiuta valiuta, kuria gaunami pinigai;
- Banko suma kiek buvo sumokėta pinigų už tą sąskaitą. Automatiškai bus duodama suma lygi neapmokėtai sąskaitos daliai, jei mokama mažiau - koreguojamas šis laukas;
- Projektas jei naudojamas projekto modulis;

Galima iš pradžių pasirinkti tiekėją, tada renkantis sąskaitas (spustelėkite pelytės kairiuoju klavišu 2 kartus laukelį sąskaita) bus matomos tik pasirinkto tiekėjo neapmokėtos sąskaitos.

Jei nebus pasirinkta jokia sąskaita, o įvestas tik tiekėjas, toks apmokėjimas bus traktuojamas kaip išankstinis apmokėjimas tiekėjui.

| Uždaryti      | Naujas / | Unaujinti P  | alvirtinti | Išsaugoli Būklė:    | Naujas 🍡 🦻 |                 |                |         |                 |            |
|---------------|----------|--------------|------------|---------------------|------------|-----------------|----------------|---------|-----------------|------------|
| Numeris 2     | 2018     |              | Data       | 11.12.2018 11:13:12 |            | Nuoroda         | Sumokéta       | 0.00    | 0.00            | : 0        |
| Apmok. tipas  |          |              | Pastaba    |                     |            | Objektas        | Projektas      | Sk      | irtumas 0.00    |            |
| Vartotojas    | META     | Masinis      | s įkėlimas |                     |            |                 |                |         |                 |            |
|               |          |              |            |                     |            |                 |                |         |                 |            |
|               |          |              |            |                     |            |                 | 00             |         |                 |            |
| Nr. Sąsk. nr. | Tiekėjas | Tiekėjo pava | adinimas   | Aprašymas           | Objektas   | Tiekėjo s-f nr. | Banko sąskaita | Valiuta | Valiutos kursas | Banko suma |
| 1             |          |              |            |                     |            |                 |                |         |                 |            |
| 2             |          |              |            |                     |            |                 |                |         |                 |            |
| 3             |          |              |            |                     |            |                 |                |         |                 |            |
| 4             |          |              |            |                     |            |                 |                |         |                 |            |
| 5             |          |              |            |                     |            |                 |                |         |                 |            |
| 6             |          |              |            |                     |            |                 |                |         |                 |            |
| 7             |          |              |            |                     |            |                 |                |         |                 |            |
| 0             |          |              |            |                     |            |                 |                |         |                 |            |

#### Apmokėjimo patvirtinimas:

I

- Įsitikinę, jog viskas įvesta teisingai spaudžiate "patvirtinti" ir "išsaugoti";
- Patvirtinus dokumentą, jo keisti nebegalima;
- Patvirtinus dokumentą, atsiranda nuorodą į buhalterinę korespondenciją;

Kaip įvesti apmokėjimą tiekėjui kita valiuta skaitykite čia.

#### 1.1. SEPA failo suformavimas iš dokumento

Suvedus apmokėjimo dokumentą, galima suformuoti SEPA failą, kurį įkelsite į banką.

Svarbu: apmokėjimo tipe nurodyti eksporto tipą  $\rightarrow$  **18 (SEPA EST)** bei **banko sąskaitą**.

| KODAS                                                                                                    | BANKAS_EUR                   |
|----------------------------------------------------------------------------------------------------|------------------------------|
| PASTABA                                                                                                    | Bankas EUR                   |
| SĄSKAITA                                                                                                    | 271 >>>                      |
| TIPAS                                                                                                    | (nepasirinktas) 🗸            |
| BANKO SĄSKAITA                                                                                                 | LTHURSDALL HUBBLE CONTRACTOR |
|                                                                                                    |                              |
| BANK ACCOUNT CURRENCY (SEPA XML OUTPUT)                                                                        |                              |
| BANK ACCOUNT CURRENCY (SEPA XML OUTPUT)<br>BANK ACCOUNT FOR FEES (SEPA XML OUTPUT)                             |                              |
| BANK ACCOUNT CURRENCY (SEPA XML OUTPUT)<br>BANK ACCOUNT FOR FEES (SEPA XML OUTPUT)<br>BANKAS                   |                              |
| BANK ACCOUNT CURRENCY (SEPA XML OUTPUT)<br>BANK ACCOUNT FOR FEES (SEPA XML OUTPUT)<br>BANKAS<br>EKSPORTO TIPAS |                              |

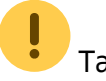

Taip pat reikia eiti:

NUSTATYMAI → Pagrindiniai nustatymai → Bendri nustatymai

Tuomet yra svarbu užpildyti laukelius **(monės banko sąskaita, (monės juridinis adresas** ir **(monės banko SWIFT kodas** 

| Įmonės banko sąskaita                 | 0 |
|---------------------------------------|---|
| Įmonės el. paštas                     | 0 |
| Įmonės faksas                         | 0 |
| įmonės vadovas ar atstovas            | 0 |
| Įmonės juridinis adresas              | 0 |
| Įmonės juridinis adresas 2            | 0 |
| Įmonės juridinis adresas 3            | 8 |
| Įmonės pavadinimas                    | 0 |
| Įmonės PVM mokėtojo kodas             | 0 |
| Įmonės internetinis tinklapis         | 0 |
| Papildoma informacija apie įmonę      | 0 |
| Įmonės logotipas                      | 0 |
| Lango pavadinime trumpas įmonės kodas | 0 |
| Įmonės banko SWIFT kodas              | 0 |
| Įmonės banko IBAN kodas               | 0 |

Išsaugojus apmokėjimo dokumentą, atsiranda mygtukas SEPA EST. Taigi suvedus norimus apmokėjimus, spaudžiame SEPA EST.

Atsisiųs xml failiukas, kurį įkelsite į banką.

| Korespondencija<br>Uždaryti N          | aujas Ko           | opijuoti Atnaujinti k | GO SEPA EST | Spausdinti El. | paštas 🕕  | F << >>         | Būklė: Patvirtintas | 2              |           |                        |              |         |
|----------------------------------------|--------------------|-----------------------|-------------|----------------|-----------|-----------------|---------------------|----------------|-----------|------------------------|--------------|---------|
| Numeris 20                             | 000022             | Data                  | 19.08.2020  | N              | uoroda    |                 | Sumokėta            | 1000.00        | 1000.00 : | 1000.00                |              |         |
| Apmok. tipas B                         | ANKAS_EUR          | Pastaba               |             | Ot             | ojektas   |                 | Projektas           | Skirtumas      | 0.00      |                        |              |         |
| Vartotojas M                           | ETA                | Masinis įkėlimas      |             |                |           |                 |                     |                |           |                        |              |         |
| Paskutinį kartą išs<br>Bank Statements | augojo:MET/<br>: - | A 28.08.2020 13:36:13 |             |                |           | ۲               | 000                 |                |           |                        |              |         |
| Nr. Sąsk. nr.                          | Tiekėjas           | Tiekėjo pavadinimas   | Aprašymas   | Objektas       | Projektas | Tiekėjo s-f nr. | Inf. nuoroda        | Banko sąskaita | ١         | /aliuta Valiutos kursa | s Banko suma | Bauda \ |
| 1                                      | 21113              | LUMINOR               |             |                |           |                 | fdfff               | LT100009283221 | 1         | EUR                    | 1 1000.00    | 0.00    |
| 2                                      |                    |                       |             |                |           |                 |                     |                |           |                        |              |         |

# Operacija, kai tiekėjas grąžina išankstinį apmokėjimą

Norėdami įvesti pinigų grąžinimą iš tiekėjo, eikite PIRKIMAI → Dokumentai → Apmokėjimai. Spauskite F2 arba mygtuką "F2-naujas".

- Apmokėjimo tipas kaip pinigai grįžo iš tiekėjo (pvz. jei grąžinama per banko sąskaitą, apmokėjimo tipas BANKAS ir pan.)
- Eilutėse veskite tiekėją ir sumą, kuri grąžinama, su minuso ženklu, o trečiajame burbuliuke parinkite, kurio išankstinio apmokėjimo dokumento pagrindu yra atliekamas grąžinimas.
- Po apmokėjimo patvirtinimo susidengs išankstinis mokėjimas tiekėjui.

# Išankstinio apmokėjimo tiekėjams sudengimas

Kai norime sudengti išankstinį apmokėjimą tiekėjui su gauta sąskaita, einame PIRKIMAI→ Dokumentai→ Apmokėjimai ir spaudžiame F2-NAUJAS.

Būtini užpildyti laukai:

- Data diena, kurią daromas sudengimas;
- Apmokėjimo tipas sudengimas.

Eilučių pildymas:

- Pirmoje eilutėje įrašome sąskaitos numerį, kuriai darysime sudengimą, automatiškai užsipildys visa eilutė. Jei išankstinio mokėjimo suma mažesnė nei sąskaitos suma, eilutėje su sąskaitos numeriu pakoreguokite banko sumą;
- Jei išankstinis apmokėjimas bus dengiamas su daugiau sąskaitų, kitose eilutėse nurodome tas sąskaitas.
- Kitoje eilutėje parenkame tiekėją ir trečiame burbuliuke spaudžiame mygtuką PASIRINKITE IŠANKSTINĮ APMOKĖJIMĄ. Parinkite išankstinį mokėjimą, kurį norite naudoti.

| Uždaryti Numeris 2<br>Apmok. tipas S    | kaujas /<br>019<br>SUD     | Alnaujinti Patvirtinti<br>Data<br>Pastaba | Išsaugoti Büklė: Pake<br>8.01.2019 11:06:47 | ista                 | Nuoroda<br>Objektas | Sumokéta 384<br>Projektas         | LOO<br>Skirtu         | 384<br><b>mas</b> 0 | 00 :                           | 384.00                                         |                                    |                             |                               |                             |                  |                          |        |
|-----------------------------------------|----------------------------|-------------------------------------------|---------------------------------------------|----------------------|---------------------|-----------------------------------|-----------------------|---------------------|--------------------------------|------------------------------------------------|------------------------------------|-----------------------------|-------------------------------|-----------------------------|------------------|--------------------------|--------|
| Vartotojas N                            | IETA                       | Masinis įkėlimas                          |                                             |                      |                     |                                   |                       |                     |                                |                                                |                                    |                             |                               |                             |                  |                          |        |
| Nr. Sąsk. nr.<br>1 1800039<br>2 1800037 | Tiekėjas<br>21113<br>21113 | Tiekėjo pavadinimas<br>LUMINOR            | Aprašymas                                   | Objektas<br>KLAIPÉDA | Tiekėjo s-f nr.     | Banko sąskaita<br>LT1000092832211 | Valiuta<br>EUR<br>EUR | Valiutos kurs       | iðs                            | Banko suma B<br>1 363.00<br>1 21.00            | auda Verté                         | Sąsk. valiuta<br>EUR<br>EUR | Sąsk. suma<br>363.00<br>21.00 | Sumokéta<br>363.00<br>21.00 | Dokumentas       |                          | Ri     |
| 3                                       | 21113                      | LUMINOR                                   |                                             |                      |                     | LT1000092832211                   | EUR                   |                     |                                | 1 0.00                                         |                                    |                             |                               | 0.00                        | Pasirinkile išar | ikstinį apmok            | iėjimą |
| 5<br>6<br>7                             |                            |                                           |                                             |                      |                     |                                   |                       | _                   | d Pasirinki                    | te išankstinį apmo                             | skėjimą - Go                       | ogie Chrome                 |                               |                             | -                |                          | X<br>Q |
| 8<br>9<br>10<br>11                      |                            |                                           |                                             |                      |                     |                                   |                       |                     | Data<br>8.01.2019<br>8.01.2019 | Dokume<br>10:59:38 Apmokéj<br>11:05:58 Apmokéj | ntas<br>imas 190000<br>imas 190000 | Pastaba<br>1<br>2           | Suma<br>363.00<br>500.00      | Pana                        | 0.00<br>0.00     | kursas<br>1 EUR<br>1 EUR |        |
| 12                                      |                            |                                           |                                             |                      |                     |                                   |                       | _                   |                                |                                                |                                    |                             |                               |                             |                  |                          |        |

Išankstinio eilutėje pakoreguojame banko sumą ir padarome sumą neigiama. Bendras apmokėjimo rezultatas, laukelis SUMOKĖTA, turi būti 0.

| Ko | respondencija<br>Uždaryti 1<br>Numeris 1 | <b>Vaujas  </b><br>900003 | Kopijuoti Atnaujinti Data 8 | KIO EXP EST viet | Spausdinti | El paŝtas 🚺 F   | < >> Bûklê: Patvin<br>Sumokêta | tintas<br>0.00 |                | 0.00 : |       | 0.0     | 0      |       |               |            |            |         |
|----|------------------------------------------|---------------------------|-----------------------------|------------------|------------|-----------------|--------------------------------|----------------|----------------|--------|-------|---------|--------|-------|---------------|------------|------------|---------|
| A  | pmok. tipas S                            | UD                        | Pastaba                     |                  | C          | bjektas         | Projektas                      | Skir           | tumas          | 0.00   |       |         |        |       |               |            |            |         |
|    | Vartotojas N                             | IETA                      | Masinis įkėlimas            |                  |            |                 |                                |                |                |        |       |         |        |       |               |            |            |         |
| Pa | iskutinį kartą iš                        | saugojo ME                | TA 8.01.2019 11:09:59       |                  |            |                 |                                |                |                |        |       |         |        |       |               |            |            |         |
| Nr | r. Sąsk. nr.                             | Tiekėjas                  | Tiekėjo pavadinimas         | Aprašymas        | Objektas   | Tiekėjo s-f nr. | Banko sąskaita                 | Valiuta V      | /aliutos kursa | 8      | Banko | suma B  | auda \ | Verté | Sąsk. valiuta | Sąsk. suma | Sumokėta I | okestis |
| Ŀ  | 1 1800039                                | 21113                     | LUMINOR                     |                  | KLAIPÉDA   |                 | LT1000092832211                | EUR            |                | 1      | 1 3   | 63.00   | 0.00   |       | EUR           | 363.00     | 363.00     | 0.00    |
|    | 2 1800037                                | 21113                     | LUMINOR                     |                  | KLAIPĖDA   |                 | LT1000092832211                | EUR            |                | 1      |       | 21.00   | 0.00   |       | EUR           | 21.00      | 21.00      | 0.00    |
|    | 3                                        | 21113                     | LUMINOR                     |                  |            |                 | LT1000092832211                | EUR            |                | 1      | 3     | \$84.00 | 0.00   |       |               | 0.00       | -384.00    | 0.00    |

Kai suvedama visa informaciją ir bendra SUMOKĖTA suma lygi 0, tuomet spaudžiame mygtukus PATVIRTINTI ir IŠSAUGOTI.

**I** Kaip įvesti sudengimą kita valiuta skaitykite čia.

# 4. Naujas dizainas

Atidarius apmokėjimo dokumentą, dešiniame kampe yra mygtukas **Bandyti naują versiją**. Paspaudus šį mygtuką apmokėjimo dokumentai pasikeis į naujos versijos dokumentus.

| Uždaryti N                        | laujas Kopi     | juoti Atna   | aujinti Naikinti P  | atvirtinti Išsaugoti | Spausdinti E | il. paštas 🏮 | F << >> Bûklê:              | Rodyti        |                      |         |                 |            | Y       | ra šio dokun | nento Naujas diz | aina: ≓ Ba | andyti naują | versiją |
|-----------------------------------|-----------------|--------------|---------------------|----------------------|--------------|--------------|-----------------------------|---------------|----------------------|---------|-----------------|------------|---------|--------------|------------------|------------|--------------|---------|
| Numeris 2                         | 200020          |              | Data 12.12.2022 1   | :55:45               | Nuoroda      |              | Pirk. sąsk. suma            | 0.00 Sumokéta | 0.00 Apmok. valiuta  |         | 0.00            |            |         |              |                  | _          |              |         |
| Apmok. tipas                      |                 |              | Pastaba             |                      | Objektas     |              | Projektas                   | Skirtumas     | 0.00                 |         |                 |            |         |              |                  |            |              |         |
| Vartotojas M                      | <b>IKENAITE</b> | Masinis į    | kélimas             |                      |              |              |                             |               |                      |         |                 |            |         |              |                  |            |              |         |
| Paskutinį kartą is                | sauguju.mikeiw  | NITE 12.12.2 | 022 15.12.17        |                      |              |              |                             |               |                      |         |                 |            |         |              |                  |            |              |         |
| Banko Israso do                   | kumentai: -     |              |                     |                      |              |              | • • • •                     |               |                      |         |                 |            |         |              |                  |            |              |         |
| Nr. Sąsk. nr.                     | Užsakymas       | Tiekėjas     | Tiekėjo pavadinimas | Aprašymas            | Objektas     | Projektas    | O     O     Tiekėjo s-f nr. | Inf. nuoroda  | Banko sąskaita/ IBAN | Valiuta | Valiutos kursas | Banko suma | Bauda I | PVM kodas    | Sąsk. valiuta    | Sąsk. suma | Sumokėta     | PreID   |
| Nr. Sąsk. nr.                     | Užsakymas       | Tiekėjas     | Tiekėjo pavadinimas | Aprašymas            | Objektas     | Projektas    | O     O     Tiekėjo s-f nr. | Inf. nuoroda  | Banko sąskaita/ IBAN | Valiuta | Valiutos kursas | Banko suma | Bauda I | PVM kodas    | Sąsk. valiuta    | Sąsk. suma | Sumokėta     | PreID   |
| Nr. Sąsk. nr.<br>1                | Užsakymas       | Tiekėjas     | Tiekėjo pavadinimas | Aprašymas            | Objektas     | Projektas    | O     O     Tiekėjo s-f nr. | Inf. nuoroda  | Banko sąskaita/ IBAN | Valiuta | Valiutos kursas | Banko suma | Bauda I | PVM kodas    | Sąsk. valiuta    | Sąsk. suma | Sumokėta     | PreID   |
| Nr. Sąsk. nr.<br>1<br>2<br>3      | Užsakymas       | Tiekėjas     | Tiekėjo pavadinimas | Aprašymas            | Objektas     | Projektas    | O     O     Tiekėjo s-f nr. | Inf. nuoroda  | Banko sąskaita/ IBAN | Valiuta | Valiutos kursas | Banko suma | Bauda I | PVM kodas    | Sąsk. valiuta    | Sąsk. suma | Sumokėta     | PreID   |
| Nr. Sąsk. nr.<br>1<br>2<br>3<br>4 | Užsakymas       | Tiekėjas     | Tiekėjo pavadinimas | Aprašymas            | Objektas     | Projektas    | Tiekėjo s.f nr.             | Inf. nuoroda  | Banko sąskaita/ IBAN | Valiuta | Valiutos kursas | Banko suma | Bauda   | PVM kodas    | Sąsk. valiuta    | Sąsk. suma | Sumokėta     | PreID   |

Jei išbandžius naują versiją norite grįžti prie senosios versijos, dešiniame kampe spauskite **Perjungti į ankstesnį atvaizdavimą**.

| 🖰 Naujas 🗎 | 🗝 🗇 lšsaug | oti 🗸 Patvirtinti 🐚 Ko | opijuoti 🝷 🛞 Atmesti | 🍿 Naikinti 🕜 Prisegtu | kai 🕑 El. paštas 🔻 | 🖶 Spausdinti 🔻 |      |                     |       |                                  | Perjungti į ankstesnį atvaizdavimą | ۳ ۲ |
|------------|------------|------------------------|----------------------|-----------------------|--------------------|----------------|------|---------------------|-------|----------------------------------|------------------------------------|-----|
| Apmok      | ėjimas :   | 2200020 Juodrašt       | is                   |                       |                    |                | Pask | utinį kartą pakeitė | MIKEN | IAITE (12.12.2022 prie 15:12:17) |                                    |     |
| Numeris    |            | Data                   | Nuoroda              | Pirk. sąsk. suma      | Sumokéta           | Apmok. valiut  | a    | Apmok. tipas        |       | k                                |                                    |     |
|            | 2200020    | 12.12.2022 14:55:45 🗰  |                      | 0                     | 50                 | 0.00           | 0.00 |                     | Q     |                                  |                                    |     |
| Pastaba    |            |                        |                      | Objektas              | Projektas          | Vartotojas     |      | Skirtumas           |       |                                  |                                    |     |
|            |            |                        |                      | Q                     |                    | Q              | Q    |                     | 50.00 |                                  |                                    |     |

# 4.1. Dokumento būsena

Apmokėjimo dokumentas turi tris galimas būsenas:

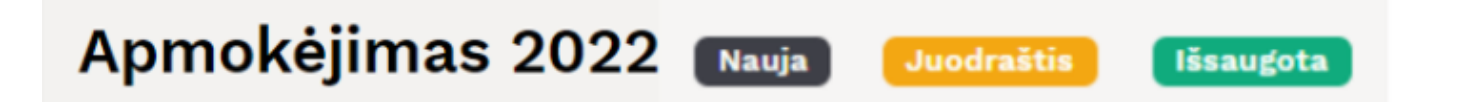

Naujas - kuriant naują apmokėjimo dokumentą, jo būsena yra Naujas iki pirmo išsaugojimo.

**Juodraštis** - atliekant pakeitimus jau išsaugotame dokumente būsena pasikeičia į **Juodraštis**. Neišsaugojus ir išjungus juodraštį, kitą kartą atidarius tą apmokėjimo dokumentą vėl matysite juodraštį su atliktais pakeitimais. Juodraštyje paspaudus mygtuką **Atmesti** juodraštis išsitrins ir visa dokumento informacija grįš į paskutinį kartą išsaugotą dokumentą.

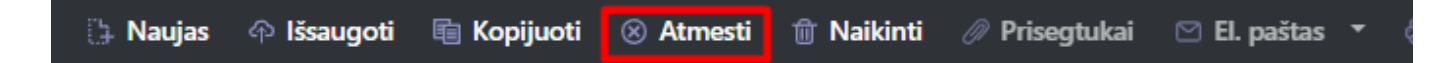

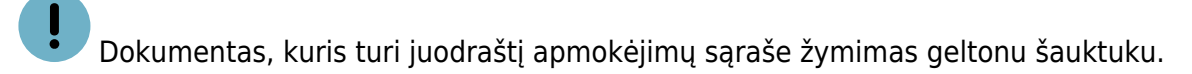

| - |      |          | •   |
|---|------|----------|-----|
|   | 0000 | 1/011102 |     |
| - |      | Kenn     |     |
|   |      |          | 141 |
|   |      |          |     |

| ATIDARYTI Numeris | F2-Naujas P         | eržiūrėti                     |                  |
|-------------------|---------------------|-------------------------------|------------------|
| NUMERIS 🗸         | DATA                | PASTABA                       | APMOKĖJIMO TIPAS |
| ٩                 | ۹                   | ٩                             |                  |
| 2200020           | 12.12.2022 15:25:39 |                               |                  |
| 2200019           | 01.12.2022 13:03:49 |                               |                  |
| 2200018           | 02.12.2022 16:42:44 | UAB Tiekėjas 2                | BANKAS_EUR       |
| 2200017           | 02.12.2022 14:28:52 | 001 UAB                       | SUD              |
| 2200016           | 29.11.2022 09:09:15 | 001 UAB                       | SUD              |
| 2200015           | 28.11.2022          | 001 UAB                       | BANKAS_EUR       |
| 2200014           | 28.11.2022 10:04:23 |                               | BANKAS_EUR       |
| 2200013           | 24.11.2022 13:16:14 |                               | BANKAS_EUR       |
| 2200012           | 23.11.2022 15:09:58 | UAB Tiekėjas 2                | NURA             |
| 2200011           | 24.10.2022 12:38:12 | UAB Tiekėjas 1,UAB Tiekėjas 2 |                  |
| 2200010           | 24.10.2022 10:00:32 | UAB Tiekėjas 1                |                  |
| 2200000           | 10 10 2022 10:22:17 | LIAR Tiekėjas 1               | RANKAS FUR       |

Išsaugota - būsena į išsaugotą pasikeičia, kai dokumente paspaudžiamas mygtukas Išsaugoti.

# 4.2. Laukelių išdėstymas

### 4.2.1. Atraštė

Antraštėje paspaudus ant plaktuko ikonėlės matome sąrašą visų antraštės laukelių. Juos galima pažymėti arba atžymėti, priklausomai nuo to ar norime šiuos laukelius matyti dokumente. Taip pat galima pridėti skirtukus, mygtukas **Pridėti skirtuką**. Jei norite, kad tam tikri laukeliai būtų atvaizduojami naujoje eilutėje. Skirtuko vietą bei laukelių vietą galite keisti. Kairiu pelės klavišu spauskite ant skirtuko arba prie laukelių pavadinimo esančių taškelių ir laikant paspaustą kairijį pelės klavišą tempiame laukelį į norimą vietą.

| Apmokėjimas<br>Susiję dokumentai: kanne                                                       | 2200015 (Patvirtir                                                        | itas                                                      |                                      |                      |                               |                   |                                                             | Paskutinį kart              | ą pakeitė | META (29.11.2022 prie 09.09:12)                                                                                                    |
|-----------------------------------------------------------------------------------------------|---------------------------------------------------------------------------|-----------------------------------------------------------|--------------------------------------|----------------------|-------------------------------|-------------------|-------------------------------------------------------------|-----------------------------|-----------|----------------------------------------------------------------------------------------------------|
| Numeris<br>2200015<br>Pirk. sąsk. suma<br>0<br>Pastaba<br>001 UAB<br>Pasirinkta kopija Istrin | Data<br>28.11.2022<br>Sumokėta<br>10000.00<br>ti pasirinktus Masinis      | Nuoroda<br>Apmok. valiuta<br>0.00<br>kólimas              | Apmok. tipa<br>BANKAS_EL<br>Objektas | as<br>URQ            | Projektas                     | Va<br>Q<br>M      | rtotojas<br>ETA Q                                           | Skirtumas                   | 10000.00  | Pasirinkti laukus<br># ② Numeris<br># ② Nuoroda<br># ② Nuoroda<br># ③ Pirk. sąsk. suma<br># ④ Sumokėta                                                                                                    |
| Pasifinkta kopija Estrin                                                                      | ti pasirinktus Masinis i<br>nr. / Užsakymas / Ti<br>) Paieška ) P<br>1004 | kčilmas<br>≠ Tiekėjo pavad<br>aieška > Paieška<br>001 UAB | inimas <i>F</i>                      | Aprašymas<br>Paieška | <sup>P</sup> Objektas Paieška | Projektas Paieška | <ul> <li>≁ Tiekėjo s-f nr.</li> <li>&gt; Paieška</li> </ul> | Valiuta     Paieška     EUR | ⊁ > Paie: | Image: Constraint of the symptotic symptotic symptot symptot symptot symptot symptot symptot symptot symptot symptot symptot symptot symptot symptot symptot symptot symptot symptot symptot symptot symptot symptot symptot symptot symptot symptot symptot symptot symp |

2025/07/01 21:16

| Apmokėjimas s<br>Susiję dokumentai: kanne | 2200015 ┏          | atvirtintas      |                    |                  |                  |            |           |                   | Paskutinį kar | tą pakeitė <b>MET</b> | Ά (29.11.2022 prie 09.09:12)                                                                                    |
|-------------------------------------------|--------------------|------------------|--------------------|------------------|------------------|------------|-----------|-------------------|---------------|-----------------------|----------------------------------------------------------------------------------------------------|
| Numeris<br>2200015                        | Data<br>28.11.2022 | Nuoro            | oda                |                  |                  |            |           |                   |               |                       | 4                                                                                                    |
| Pirk. sąsk. suma<br>0                     | Sumokėta<br>100    | Apmo<br>00.00    | k. valiuta<br>0.00 | Apmok.<br>BANKAS | tipas<br>S_EUR Q | ]          |           |                   |               |                       | Pasirinkti laukus                                                                                               |
| Pastaba<br>001 UAB                        |                    |                  |                    | Objektas         | Q                | Projektas  | Va<br>Q M | rtotojas<br>ETA Q | Skirtumas     | 10000.00              | i Vata                                                                                                    |
| Pasirinkta kopija 🛛 Ištrini               | i pasirinktus      | lasinis įkėlimas |                    |                  |                  |            |           |                   |               |                       | <ul> <li>ii 2 Pirk. sąsk. suma</li> <li>ii 2 Sumokėta</li> <li>ii 2 Apmok. valiuta</li> </ul>                   |
| 🗌 Nr 🧄 🖌 Sąsk.                            | nr. 🕗 Užsakyma     | s 🔺 Tiekėjas     | ۶ Tiekėjo pavadir  | nimas            | Aprašymas        | > Objektas | Projektas | F Tiekėjo s-f nr. | ≁ Valiuta     | ۶ Valiu               | 🗄 🗹 Apmok. tipas                                                                                                |
| > Paieška                                 | > Paieška          | > Paieška        | > Paieška          |                  | > Paieška        | > Paieška  | > Paieška | > Paieška         | > Paieška     | > Paieška             |                                                                                                    |
| 1                                         |                    | 1004             | 001 UAB            |                  |                  |            |           |                   | EUR           |                       | ii 🗹 Pastaba                                                                                                    |
|                                           |                    |                  |                    |                  |                  |            |           |                   |               |                       | Copiektas     Vortotojas     Skirtumas      Pridėti skirtuką     Si Bi naujo nustatyti numatytuosius nustatymus |

#### 4.2.2. Dokumento lentelė

Lentelė taip pat turi nustatymus, kuriuose galima pasirinkti laukelius, kurie bus atvaizduojami. Pakeisti stulpelio vietą galima paspaudus lentelėje ant stulpelio pavadinimo ir tempiant į pasirinktą vietą.

| pmok          | ėjimas :      | 2200015 <b>Pat</b> | virtintas    |                    |          |           |            |           |                   | Paskutinį karta | ą pakeitė <b>META</b> (29.11.202 | 2 prie 09:09:12) |                 |         |                        |   |
|---------------|---------------|--------------------|--------------|--------------------|----------|-----------|------------|-----------|-------------------|-----------------|----------------------------------|------------------|-----------------|---------|------------------------|---|
| siję dokum    | nentai: kanne |                    |              |                    |          |           |            |           |                   |                 |                                  |                  |                 |         |                        |   |
|               |               |                    |              |                    |          |           |            |           |                   |                 |                                  |                  |                 |         |                        |   |
| lumeris       |               | Data               | Nu           | ioroda             |          |           |            |           |                   |                 |                                  | ş                |                 |         |                        |   |
|               | 2200015       | 28.11.2022         | 0            |                    |          |           |            |           |                   |                 |                                  |                  |                 |         |                        |   |
| irk. sąsk. su | uma           | Sumokéta           | Ap           | mok. valiuta       | Apmok.   | tipas     |            |           |                   |                 |                                  |                  |                 |         |                        |   |
|               | 0             | 10000              | 00           | 0.00               | BANKAS   | S_EUR Q   |            |           |                   |                 |                                  |                  |                 |         |                        |   |
| astaba        |               |                    |              |                    | Objektas |           | Projektas  | Va        | rtotojas          | Skirtumas       |                                  |                  |                 |         |                        |   |
| 01 UAB        |               |                    |              |                    |          | Q         |            | Q M       | eta Q             |                 | 10000.00                         |                  |                 |         |                        |   |
|               |               |                    |              | _                  |          |           |            |           |                   |                 |                                  |                  |                 |         | -                      |   |
| asirinkta ko  | opija Ištrint | ti pasirinktus Mas | inis įkėlima | as                 |          |           |            |           |                   |                 |                                  |                  |                 |         | L                      |   |
| 🗆 Nr 🥎        | ⊬ Sąsk.       | nr. 🖌 Užsakymas    | Fiekėjas     | s 🖌 Fiekėjo pavadi | nimas    | Aprašymas | ≁ Objektas | Projektas | F Tiekėjo s-f nr. | ≁ Valiuta       | Valiutos kursas                  | Banko suma       | ۶ Sąsk. valiuta | ۶ sa    | Pasirinkite stulpelius |   |
|               | > Paieška     | > Paieška          | > Paieška    | > Paieška          |          | > Paieška | > Paieška  | > Paieška | > Paieška         | > Paieška       | > Paieška                        | > Paieška        | Paieška         | Paieška | Sąsk. nr.              | 1 |
| 1             |               |                    | 1004         | 001 UAB            |          |           |            |           |                   | EUR             | 1                                | 10000.00         | )               |         | Užsakymas              |   |
|               |               |                    |              |                    |          |           |            |           |                   |                 |                                  |                  |                 |         | Tiekėjas               |   |
|               |               |                    |              |                    |          |           |            |           |                   |                 |                                  |                  |                 |         | Tiekėjo pavadinimas    |   |
|               |               |                    |              |                    |          |           |            |           |                   |                 |                                  |                  |                 |         | Aprašymas              |   |
|               |               |                    |              |                    |          |           |            |           |                   |                 |                                  |                  |                 |         | Objektas               |   |
|               |               |                    |              |                    |          |           |            |           |                   |                 |                                  |                  |                 |         | Projektas              |   |
|               |               |                    |              |                    |          |           |            |           |                   |                 |                                  |                  |                 |         | Tiekėjo s-f nr.        |   |
|               |               |                    |              |                    |          |           |            |           |                   |                 |                                  |                  |                 |         | Inf. nuoroda           |   |
|               |               |                    |              |                    |          |           |            |           |                   |                 |                                  |                  |                 |         | Banko sąskaita/ IBAN   |   |
|               |               |                    |              |                    |          |           |            |           |                   |                 |                                  |                  |                 |         | 🗹 Valiuta              |   |
|               |               |                    |              |                    |          |           |            |           |                   |                 |                                  |                  |                 |         | Valiutos kursas        |   |
|               |               |                    |              |                    |          |           |            |           |                   |                 |                                  |                  |                 |         | 🗹 Banko suma           |   |
|               |               |                    |              |                    |          |           |            |           |                   |                 |                                  |                  |                 |         | Bauda                  |   |
|               |               |                    |              |                    |          |           |            |           |                   |                 |                                  |                  |                 |         | PVM kodas              |   |
|               |               |                    |              |                    |          |           |            |           |                   |                 |                                  |                  |                 |         | Sąsk. valiuta          |   |
|               |               |                    |              |                    |          |           |            |           |                   |                 |                                  |                  |                 |         | Sąsk. suma             |   |
|               |               |                    |              |                    |          |           |            |           |                   |                 |                                  |                  |                 |         | Sumokėta               |   |
|               |               |                    |              |                    |          |           |            |           |                   |                 |                                  |                  |                 |         | Mokestis               |   |
|               |               |                    |              |                    |          |           |            |           |                   |                 |                                  |                  |                 |         |                        | - |

Prie kiekvieno stulpelio pavadinimo yra nustatymo ikonėlė. Paspaudus ant ikonėlės galima pasirinkti:

- Užfiksuoti pasirinkus UŽFIKSUOTI šis stulpelis slenkant dokumentą į dešinę visada bus matomas kairėje pusėje.
- Užfiksuoti į dešinę pasirinkus UŽFIKSUOTI Į DEŠINĘ šis stulpelis slenkant dokumentą į kairę visada bus matomas dešinėje pusėje.
- Paleisti stulpelis nebebus užfiksuotas.
- Teksto paieška po stulpelio pavadinimu bus paieškos laukelis pagal kurį dokumentą galima filtruoti.
- Pasirinkimo langas filtruoti dokumentą galima pasirinkus reikšmę iš sąrašo.

| 👌 Naujas 🗅     | 🔿 🕆 İšsaug | oti 🗸           | Patvirtinti 🕫 Ko                                           | opijuoti 🔻  | 🛛 🛞 Atmesti                | 🗊 Naikin | ti 🖉 Prise | gtuka | i 🛛 El. pašt | tas | 🔹 🖨 Spa   | usdii | nti 🔻  | sepa e    |
|----------------|------------|-----------------|------------------------------------------------------------|-------------|----------------------------|----------|------------|-------|--------------|-----|-----------|-------|--------|-----------|
| Apmok          | ėjimas :   | 2200            | 015 Išsaugota                                              | 3           |                            |          |            |       |              |     |           |       |        | Ρ         |
| Numeris        | 2200015    | Data<br>28.11.2 | 022                                                        | Nuoroda     |                            |          |            |       |              |     |           |       |        |           |
| Pirk. sask. su | ma         | Sumoké          | eta                                                        | Apmok.      | valiuta                    | Apmok.   | tipas      |       |              |     |           |       |        |           |
|                | 572.58     |                 | 10572.58                                                   |             | 572.58                     | BANKA    | S_EUR      | Q     |              |     |           |       |        |           |
| Pastaba        |            |                 |                                                            |             |                            | Objekta  | s          |       | Projektas    |     | V         | artot | ojas   |           |
| 001 UAB        |            |                 |                                                            |             |                            |          |            | Q     |              |     | QN        | 1ETA  |        | (         |
| 🗆 Nr 🥎         | ≁ Sąsk.    | nr. »           | Užsakymas 🗡 Tie                                            | kėjas       | <sup>k</sup> Tiekėjo pavad | linimas  | Aprašym    | as    | P Objektas   | 4   | Projektas | 1     | Tiekėj | o s-f nr. |
|                | > Paieška  | >               | Nustatumas                                                 | - 1         | Paieška                    |          | > Paieška  | _     | > Paieška    | >   | Paieška   | >     | Paieš  | a         |
| 1              |            |                 |                                                            | 0           | 001 UAB                    |          |            |       |              | _   |           |       |        |           |
| 2              | 2200       | 033             | <ul> <li>Užfiksuoti i de</li> </ul>                        | sine        | JAB Tiekėjas 2             |          |            |       |              | _   |           |       |        |           |
| 3              | 2200       | 001             | <ul> <li>Paleisti</li> </ul>                               | l           | JAB Tiekėjas 2             |          |            |       |              | _   |           |       |        |           |
| 4              | 2100       | 063             | Eiltrac                                                    | L           | JAB Tiekėjas 2             |          |            |       |              |     |           |       |        |           |
| 5              | 2100       | 065             |                                                            | L           | JAB Tiekėjas 2             |          |            |       |              | _   |           |       |        |           |
| 6              |            | _               | <ul> <li>leksto paleska</li> <li>Pasirinkimo la</li> </ul> | a<br>naelis |                            |          |            |       |              |     |           |       |        |           |
| 7              |            | _               |                                                            | ingens      |                            |          |            |       |              |     |           |       |        |           |
| 8              |            |                 | Greita nuorod                                              | a           |                            |          |            |       |              | _   |           |       |        |           |
| 9              |            |                 |                                                            |             |                            |          |            |       |              | _   |           |       |        |           |
| 10             |            |                 |                                                            |             |                            |          |            |       |              |     |           |       |        |           |

#### 4.2.3. Išankstinio apmokėjimo ID - "PreID"

Apmokėjimai, kurių eilutėse nėra nurodyta konkreti pirkimo sąskaita, yra vadinami išankstiniais apmokėjimais. Kiekvienai išankstinio apmokėjimo eilutei sistema priskiria vidinį unikalų ID vadinamą PreID, kuris vėliau panaudojamas sudengimo operacijos metu susieti pirkimo sąskaitą su išankstinio apmokėjimo eilute.

| Apmok              | ėjimas         | 2200015            | Išsaugota  | 3            |              |                            |                       |                      | Paskutinį kar     | tą pakeitė <b>MIKEN</b> | VAITE (13.12.2022 prie 16:3 | 5:15)           |                |                     |              |
|--------------------|----------------|--------------------|------------|--------------|--------------|----------------------------|-----------------------|----------------------|-------------------|-------------------------|-----------------------------|-----------------|----------------|---------------------|--------------|
| Numeris            | 2200015        | Data<br>28.11.2022 |            | Nuoroda      |              |                            |                       |                      |                   |                         |                             | ¥               |                |                     |              |
| Pirk. sąsk. su     | uma<br>572.58  | Sumokéta<br>10     | 0572.58    | Apmok. valiu | ta<br>572.58 | Apmok. tipas<br>BANKAS_EUR | Q                     |                      |                   |                         |                             |                 |                |                     |              |
| Pastaba<br>001 UAB |                |                    |            |              |              | Objektas                   | Projektas<br>Q        | Vartotojas<br>Q META | Skirtu<br>Q       | mas 10000.00            |                             |                 |                |                     |              |
| Pasirinkta ko      | opija 🛛 Ištrir | nti pasirinktus    | Masinis įk | dimas        |              |                            |                       |                      |                   |                         |                             |                 |                | =                   | <b>■ X</b> / |
| 🗌 Nr 🗸 i           | ima 🥕 Sur      | mokéta EUR 🦻       | Data 🖌     | Iš viso EUR  | ۶ ال ال      | vertinti ا                 | pasl. 🖌 Apmok.valiut. | Apmok. kursa         | s 🖌 Apmokėta suma | P Dokumentas            | s ⊁ Reg. Nr. / ID Nr.       | ۶ Apmokėjimo Nr | Pinigų gavėjas | ۶ Tiekėjo įspėjimas | ≁ PrelD      |
|                    | Paieška        | > Pa               | aiešk Paie | iška         | Paieška      | > Paieška                  | > Paieška             | > Paieška            | > Paieška         | Paieška                 | > Paieška                   | Paieška         | > Paieška      | Paieška             | > Paieška    |
| 1                  | 0 <b>.</b> .0  | 10000.00           |            | 10000.00     | 10000.0      | 0                          |                       |                      |                   |                         |                             |                 |                |                     | 2            |
| 2                  | 5.50           | 115.50             |            | 572.58       | 572.5        | 8                          |                       |                      |                   |                         |                             |                 |                |                     |              |
| 3                  | 2.36           | 382 36             |            |              |              |                            |                       |                      |                   |                         |                             |                 |                |                     |              |

## 4.3.Apmokėjimo mygtukai

#### 4.3.1 Antraštės mygtukai

🗓 Naujas 🔹 🖓 Išsaugoti 🗸 Patvirtinti 🐚 Kopijuoti 🔹 🛞 Atmesti 🍿 Naikinti ATIDARYTI 🖉 Prisegtukai 🖻 El. paštas 🔹 😓 Spausdinti 🔹 KIO Open purchase ledger SEPA EST

- **Naujas** Atidaromas naujas apmokėjimo dokumentas. Išanksto patikrinkite ar ankstesniame dokumente nėra neišsaugotų eilučių.
- Išsaugoti Išsaugo dokumentą.
- Patvirtinti Patvirtina dokumentą, jei paspausite išsaugoti.

- Kopijuoti Padaro dokumento kopiją. Atidaro naują dokumentą, kuriame dauguma laukų užpildyti kaip paskutiniame dokumente. Nurodoma kopijos kopijavimo data (šiandiena). Numeracija siūloma, pagal vartotojui priskirtą numeraciją.
- Atmesti Neišsaugo atliktų pakeitimų dokumente.
- Naikinti Leidžia ištrinti nepatvirtintą dokumentą.
- Atidaryti Leidžia atidaryti dokumentą (jei vartotojas turi teises).
- Prisegtukai Leidžia susieti prisigtukus su dokumentu, t. y. pridėti susijusį dokumentą.
- **El. paštas** Galima siųsti spausdinimo formą iš apmokėjimo dokumento. Spausdinimo forma turi būti sukurta, norint ją siųsti.
- **Spausdinti** suformuoja spausdinimo formą, kurią galima spausdinti. Paspaudus **Spausdinti**, trumpai parodoma dokumento peržiūra ir atsidaro spausdintuvo pasirinkimo langas.
- SEPA EST eksportuoja apmokėjimą XML formatu, kurį galite kelti į banką.

#### 4.3.2 Eilučių mygtukai

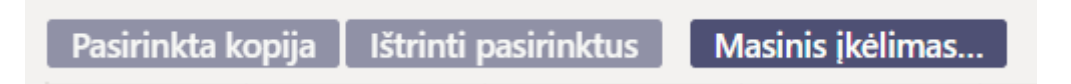

- Pasirinkta kopija leidžia nukopijuoti eilutes ir vėliau jas įklijuoti į tuščias dokumento eilutes. Veiksmai:
  - Pažymimos eilutės, kurias norim kopijuoti;
  - Spaudžiamas mygtukas Parinkta kopijuoti;
  - Reikiamoje eilutėje, spaudžiama ant eilutės numerio dešiniu pelės klavišu ir pasirenkamas norimas veiksmas.
- **Ištrinti pasirinktus** panaikina pasirinktas eilutes. Norėdami pasirinkti eilutes, paspauskite eilutės numerį. Mygtukas neaktyvus, jei nepasirinkta jokia eilutė.
- Masinis importas leidžia užpildyti/dėti eilutes pagal lentelę (dažniausiai Excel).
- 🗵 galima nusistatyti eilučių aukštį.
- 🗵 eksportuojama eilučių informaciją į EXCEL.
- 🗵 galima pasirinkti, kurie stulpeliai rodomi eilutėse, o kurie ne.

# 4.4 Apmokėjimo laukeliai

### 4.4.1 Antraštės laukeliai

\* Būklė - nurodo dokumento būklę. Galimos būklės:

- Naujas dokumentas buvo sukurtas ir dar neišsaugotas;
- Išsaugota dokumentas nepatvirtintas;
- Juodraštis dokumente buvo padaryti pakeitimai, kurie nebuvo išsaugoti;
- Tvirtinama pradėtas dokumento patvirtinimas (mygtukas Patvirtinti buvo paspaustas, bet dar kartą PATVIRTINTI nebuvo nepaspaustas. Šį veiksmą galima sustabdyti paspaudus ATŠAUKTI mygtuką);
- Patvirtinta dokumentas yra patvirtintas ir daugiau jo keisti negalima.
- **Numeris** dokumento numeris. Atidarius naują apmokėjimą yra nurodoma dokumento numeracija. Jei reikia, galite dukart spustelėti arba naudoti Ctrl+Enter, kad atidarytumėte

numeracijų pasirinkimą ir pasirinkite atitinkamą numeraciją;

- **Data** dokumento data. Atidarius naują dokumentą, rodoma dokumento data. Jei reikia, jį galima keisti pagal pageidavimą;
- **Nuoroda** nuorodos numeris gali būti naudojamas pridedant sąskaitą prie mokėjimo. Mokėjimo antraštėje esantis nuorodos numeris bus įtrauktas į operacijos nuorodos lauką.;
- Apmokėta pirk. sąsk. suma EUR apmokėtų sąskaitų faktūrų suma bazine valiuta;
- Sumokėta iš viso EUR rodoma apmokėjimo eilučių suma, visa gauta suma bazine valiuta;
- Banko suma iš viso parodo sumokėtą sumą užsienio valiuta. Sumokėta iš viso EUR ir Banko suma iš viso yra ta pati jei visi mokėjimai yra bazine valiuta.;
- Apmokėjimo tipas apmokėjimo būdas. Parodo, kaip būdą, kuriuo apmokamos sąskaitos tiekėjui;
- Pastaba informacinis laukelis, kuriame galite įvesti reikiamą informaciją. Avansinio mokėjimo atveju programa automatiškai įveda į langelį informaciją apie avansinį mokėjimą. Nurodomas tiekėjo pavadinimas;
- **Objektas** apskaitos objektas. Objekto naudojimas nėra privalomas, nebent objektai buvo naudojami apskaitoje ir norima apmokėjimus susieti su konkrečiu objektu. Objektų pasirinkimą galima atidaryti dukart spustelėjus arba Ctrl+Enter;
- Projektas projekto identifikatorius. Naudojamas, jei apmokėjimą norite susieti su konkrečiu projektu. Įvedant projektą dokumentas atsispindi projekto ataskaitose. Projektų pasirinkimą galima atidaryti dukart spustelėjus arba Ctrl+Enter;
- Vartotojas vartotojas, kuris sukūrė dokumentą;
- Skirtumas Apmokėta pirk. sąsk. suma EUR Sumokėta iš viso EUR;

#### 4.4.2 Eilučių laukeliai

- Nr. eilės numeris;
- Sąskaita sąskaitos numeris. Du kart spustelėję arba Ctrl+Enter, galite atidaryti sąskaitų faktūrų sąrašą su iš dalies arba visiškai neapmokėtomis sąskaitomis ir iš ten pasirinkti sąskaitą į apmokėjimo dokumentą. Sąskaitos numeris parodo, kokia sąskaita faktūra buvo gauta ir kokia suma;
- Užsakymas jei reikia, du kart spustelėjus arba Ctrl+Enter galite atidaryti užsakymų sąrašą, kur yra užsakymai su daliniu gavimu arba be pinigų gavimo, ir iš ten patalpinti dokumente užsakymo numerį;
- Tiekėjas du kart spustelėję arba naudodami Ctrl+Enter, galite atidaryti tiekėjų sąrašą ir paspausti kodą, kad klientas būtų įrašytas į apmokėjimą;
- Tiekėjo pavadinimas tiekėjo pavadinimas, įkeliamas kai pasirenkamas tiekėjo kodas;
- **Objektas** apskaitos objektas. Objekto naudojimas nėra privalomas, nebent objektai buvo naudojami apskaitoje ir norima apmokėjimus susieti su konkrečiu objektu. Objektų pasirinkimą galima atidaryti du kart spustelėjus arba Ctrl+Enter;
- **Projektas** du kart spustelėjus arba Ctrl+Enter, galima atidaryti projektų sąrašą, kurie suteikia galimybę apmokėjimo eilutes susieti su reikiamu projektu;
- Valiuta jei pinigai buvo sumokėti kita valiuta, valiutų sąrašą galite atidaryti du kart spustelėję arba naudodami Ctrl+Enter ir dokumente įrašyti atitinkamą valiutą. Jeigu sąskaita turi kitą valiutą, tuomet įkėlus sąskaitą, įsikels ir jos valiuta;
- Kursas rodo esamą pasirinktos valiutos kursą;
- Banko suma pateikiant sąskaitą faktūrą ar užsakymą, langelyje įrašoma suma, kurią reikia apmokėti, tačiau šią sumą galima keisti šiame laukelyje. Pavyzdžiui, jei norite atspindėti dalinį sąskaitos faktūros apmokėjimą. Pvz.: jei sąskaita neapmokėta su likučiu 550 ir norima apmokėti 250, tai šiame langelyje 550 galima pakeisti į 250;
- PreID Directo sugeneruoja išankstinio apmokėjimo ID arba sumą kiekvienai eilutei su teigiama

išankstinio apmokėjimo suma;

- **Sąsk. valiuta** rodo valiutą sąskaitoje faktūroje, jos šiame langelyje pakeisti negalima, galimybė pasikeisti lieka langelyje SUMOKĖTA.
- Sąsk. suma rodo sąskaitos faktūros likutį, numerio langelyje keisti negalima;
- Sumokėta rodo, kiek sąskaitos faktūros neapmokėto likučio arba kokia avanso dalis buvo sumokėta;
- PVM kodas PVM kodo laukelis, esant poreikiui, galite atidaryti kodų sąrašą dukart spustelėję arba naudodami Ctrl+Enter ir įdėkite atitinkamą kodą;
- Data apmokėjimo eilutės data;
- Banko išrašo eilutė jei apmokėjimas sukuriamas iš banko išrašo, tai parodo, su kuria banko išrašo eilute yra susijęs įrašas. Jei kuriant apmokėjimą iš banko išrašo, kuomet suma padalijama kelioms sąskaitoms faktūroms, tai visos šios eilutės prieš jas turi tą patį išrašo eilutės numerį. Jei reikia pakeisti eilutės sumą, kad ji neatitiktų išrašo eilutės (pavyzdžiui, pažymėti kaip susijusią su kitomis sąskaitomis faktūromis arba kaip išankstinį apmokėjimą), apmokėjimo eilutė turi būti ištrinta ir pateikti duomenys vėl. Tokiu atveju langelis "Banko išrašo eilutė" lieka tuščias.

## 4.5. Apmokėjimo tipai

- Normalus apmokėjimas tiekėjui apmokamos neapmokėtos sąskaitos, apmokėjimo eilutėje parenkama tiekėjui apmokama sąskaita;
- Išankstinis apmokėjimas tiekėjui norima sumokėti avansą.
- Sudengimas jeigu norima sąskaitą sudengti su išanktiniu apmokėjimu, tuomet vedamos dvi eilutės. Pirmoje eilutėje yra sąskaitos numeris, tiekėjas bei suma su "+" ženklu, antroje eilutėje – tiekėjas BE sąskaitos faktūros numerio ir suma su "-" ženklu;

# 4.6. Apmokėjimų korespondencijos įrašai

| Kas                      | D/K      |
|--------------------------|----------|
| Normalus apmokėjima      | S        |
| Pinigai                  | Kreditas |
| Skola tiekėjui           | Debetas  |
| lšankstinis apmokėjim    | as       |
| Pinigai                  | Kreditas |
| Išankstiniai apmokėjimai | Debetas  |
| Sudengimas               |          |
| Išankstiniai apmokėjimai | Kreditas |
| Skola tiekėjui           | Debetas  |

Pinigai paimami iš apmokėjimo tipo pagal mokėjimo būdą. Skola tiekėjui ir avansinė sąskaita paimama arba iš tiekėjo arba NUSTATYMAI → PAGRINDINIAI NUSTATYMAI → PIRKIMŲ NUSTATYMAI:

- Išankstiniai apmokėjimai tiekėjui.
- Skolos tiekėjams.

# 5. Mokėjimų siuntimas į SEB banką

# 5.1. Nustatymai

Pasirašykite SEB Baltic Gateway sutartį SEB banke ir būtinai pažymėkite paslaugą **Mokėjimų** inicijavimas kaip aktyvią:

- Mokėjimus į banką SEB gali siųsti visi, kurie sutartyje taip pat yra pasirinkę paslaugą Mokėjimų inicijavimas;
- Paslaugos Mokėjimų inicijavimas aktyvavimą SEB verslo klientų interneto banke rasite prisijungę prie banko sistemos;
- Jei jau pasirašėte SEB Gateway sutartį, tačiau paslauga **Mokėjimų atidarymas** nebuvo aktyvuota, turite tai padaryti, kad galėtumėte siųsti mokėjimus į SEB banką.

Gateway integracijoje Directo yra kaip operatorius ir pildant sutartį banke, operatorių sąraše turite pasirinkti Directo.

# 5.2. Apmokėjimo tipas

Pridėkite SEB Baltic Gateway kaip eksporto kanalą apmokėjimo tipe:

| Directo nustatym          | nai                                              |                                                                   |
|---------------------------|--------------------------------------------------|-------------------------------------------------------------------|
| Visi v lešk               | oti nustatymo                                    | Q                                                                 |
|                           |                                                  |                                                                   |
| Pagrindiniai nustatymai ゝ | Finansiniai nustatymai > Apmokėjimo tipai > BANk | KAS_EUR                                                           |
| Bendri nustatymai 💦 👌     | 😋 Grjžti 🗋 Naujas 🖓 Kopijuoti 💼 N                | laikinti Išsaugoti Būklė: Pakeista 💿 Peržiūrėti pakeitimų žurnalą |
| Finansiniai nustatymai 💙  | Bankas EUR                                       |                                                                   |
| Apmokėjimo tipai          |                                                  |                                                                   |
| Balansas                  | KODAS                                            | BANKAS_EUR                                                        |
| Bankai                    | PASTABA                                          | Bankas EUR                                                        |
|                           | SĄSKAITA                                         | »                                                                 |
| taisyklės                 | TIPAS                                            | (nepasirinktas) 💌                                                 |
| Finansai: recentai        | BANKO SĄSKAITA/ IBAN                             |                                                                   |
| Finansinių dok. numeriai  | BANKO SĄSKAITOS VALIUTA (SEPA XML<br>EKSPORTAS)  |                                                                   |
| Finansų statistika        | MOKESČIŲ BANKO SĄSKAITA (SEPA XML<br>EKSPORTAS)  |                                                                   |
| Gyvenamosios vietos       | BANKAS                                           | v                                                                 |
| Išlaidų kelias            | EKSPORTO TIPAS                                   | 18 (SEPA EST)                                                     |
| Išlaidų tipai             | EKSPORTUOTI SUGRUPUOTUS MOKĖJIMUS                | Ne v                                                              |
| Išsilavinimai             | EKSPORTO KANALAS                                 | SEB Baltic GW 💌                                                   |
| Obiektu lygiai            | EKSPORTO KANALO ID                               |                                                                   |
| Operaciju tinaj           | EKSPORTO KANALO SUTARTIS                         |                                                                   |

## 5.2.1. SEPA apmokėjimų formatas

Norėdami pritaikyti apmokėjimus SEPA formatui, Jums reikia pakoreguoti apmokėjimo tipų nustatymus.

- 1. Eikite: FINANSAI → Nustatymai → Apmokėjimų tipai.
- 2. Laukelyje EKSPORTO TIPAS pasirinkite "18 (SEPA EST)" ir išsaugokite. Taip reiktų pasikeisti visus turimus bankinius apmokėjimo tipus.
- 3. Po pakeitimų, apmokėjimo dokumente vietoje mygtuko "LT vidinis" bus mygtukas "SEPA EST".

## Ką daryti, jei SEPA failą bankas atmetė

1. Jeigu importuojamo SEPA failo nepriima bankas, pasitikrinkite, ar apmokėjime, iš kurio formavote SEPA failą yra nurodytos tiekėjų banko sąskaitos, ar tiekėjų kortelėse yra nurodyti adresai įmonių adresai.

2. Jeigu importuojamo SEPA failo nepriima bankas, patikrinkite, ar SWIFT koduose nėra tarpų:

- NUSTATYMAI  $\rightarrow$  Finansiniai nustatymai  $\rightarrow$  Bankai;
- NUSTATYMAI → Pagrindiniai nustatymai → Įmonės banko SWIFT kodas;
- Tiekėjų kortelėse.

# 5.3. Mygtukas SIŲSTĮ Į BANKĄ

Jei apmokėjimo tipu SEB Baltic GW pažymėtas kaip eksporto kanalas, išsaugant atsiras mygtukas Siųsti į banką (SEB) apmokėjimui.

| 🖰 Naujas 🝷 🔶 Išsau        | goti 🗸 Patvirtinti 🖷    | Kopijuoti 🝷 🛞 Atmesti     | 🌐 Naikinti 🖉 Priseg | tukai 🛛 El. paštas 🝷  | 🖶 Spausdinti 🝷 Si      | ųsti į banką (SEB) |                                   |                |
|---------------------------|-------------------------|---------------------------|---------------------|-----------------------|------------------------|--------------------|-----------------------------------|----------------|
| Apmokėjimas               | 2300001 (Išsaug         | ota                       |                     |                       |                        | Paskutinį kartą    | pakeitė <b>META</b> (23.01.2023 p | orie 14:16:22) |
| Numeris                   | Data                    | Nuoroda                   | Pirk. sąsk. suma    | Sumokėta              | Apmok. valiuta         | Apmok. tipas       | P                                 | ¥              |
| 2300001                   | 23.01.2023 14:13:27     |                           | 12100               | 12100.00              | 12100.                 | 00 BANKAS_EUR      |                                   |                |
| Pastaba                   |                         |                           | Objektas            | Projektas             | Vartotojas             | C Skirtumas        | 0.00                              |                |
|                           |                         |                           | 4                   | 4                     | META                   | 4                  | 0.00                              |                |
| Pasirinkta kopija 🛛 Ištri | nti pasirinktus Masinis | įkėlimas                  |                     |                       |                        |                    | ××≡                               | = *            |
| Nr 🔿 🗌 🤌 🛛 Sąsk. i        | nr. 👂 Užsakymas 🔑 Tie   | kėjas 🛛 🔑 Tiekėjo pavadir | nimas 🛛 🦻 Aprašymas | 🖌 Objektas 🛛 🥕 Projek | ktas 🛛 🦻 Tiekėjo s-fin | nr. 🦻 🖉 Inf. nuor  | oda 🛛 🦻 Banko sąskaita/           | ( IBAN         |
| Paieška (                 | Q → Paieška Q → Pai     | eška Q > Paieška          | > Paieška           | → Paieški Q → Paieški | a Q > Paieška          | > Paieška          | > Paieška                         | Q              |
| ■ <u>  </u> 1 22000       | 17 21116                | i testas                  |                     | BENDRAS               |                        | gggju              | LT10939817718299                  | 923            |
| ■    2                    |                         |                           |                     |                       |                        |                    |                                   |                |

# 5.4. Siųsti mokėjimą į banką

Apmokėjimo dokumente paspauskite mygtuką Siųsti į banką (SEB) ir siuntimo informacija atsiras Istorijos skiltyje.

| 🕒 Naujas     | + 🔶 İšsaug     | oti 🗸 Patvirtinti 🛙  | 🛛 Kopijuoti | - 🛞 Atmesti     | 前 Naikint   | ti 🕜 Prisegt | ukai 🛛 El. pa | ištas 🔹 i | 🗟 Spausdinti | <ul> <li>Siųsti į</li> </ul> | banką (SEB)        |          |                                |    |                     |           | ឧ Perjungti į ankstesnį atvaizdavir | na, 🎤 🔳     |
|--------------|----------------|----------------------|-------------|-----------------|-------------|--------------|---------------|-----------|--------------|------------------------------|--------------------|----------|--------------------------------|----|---------------------|-----------|-------------------------------------|-------------|
| Apmok        | ėjimas         | 2300001 📧            | fota        |                 |             |              |               |           |              |                              | Paskutinį kartą pa | akeitė N | IETA (23.01.2023 prie 14:22:2) | 6) |                     |           |                                     |             |
| Numeris      |                | Data                 | Nuoroe      | da              | Pirk. sąsk. | suma         | Sumokéta      |           | Apmok. valiu | ıta                          | Apmok. tipas       | ð        |                                | e. | Prisegtukai Ż       | linutés   | Istorija                            |             |
|              | 2300001        | 23.01.2023 14:13:21  | 1           |                 |             | 12100        | 1             | 2100.00   |              | 12100.00                     | BANKAS_EUR         | Q        |                                |    | Data                | Veiksma   | s                                   | Varototojas |
| Pastaba      |                |                      |             |                 | Objektas    |              | Projektas     |           | Vartotojas   | I                            | Skirtumas          |          |                                |    | 23.01.2023 14:22:26 | Laukia el | lektroninio išsiuntimo : seb-sender | META        |
|              |                |                      |             |                 |             | Q            |               | Q         | META         | Q                            |                    | 0.00     |                                |    |                     |           |                                     |             |
| Pasirinkta k | opija 🛛 Ištrin | ti pasirinktus Masin | is įkėlimas |                 |             |              |               |           |              |                              |                    |          | × = = ×                        |    |                     |           |                                     |             |
| Nr 🔿 🗌       | » Sąsk.        | nr. 🖌 Užsakymas 🖌    | Tiekėjas    | 📕 Tiekėjo pavad | linimas     | ⊁ Aprašymas  | 🖌 Objektas    | ⊁ Proje   | tas 🛛 🦻 Tiel | kėjo s-f nr.                 | ≁ Inf. nuoro       | da       | 🖉 Banko sąskaita/ IBAN         |    |                     |           |                                     |             |
|              | > Paieška      | Q, → Paieška – Q, →  | Paieški Q   | > Paieška       |             | > Paieška    | > Paieški Q   | > Paiešk  | a Q > Paie   | eška                         | > Paieška          |          | > Paieška                      | Q  |                     |           |                                     |             |
| 三日 1         | 22000          | 21                   | 16          | testas          |             |              | BENDRAS       |           |              |                              | gggju              |          | LT1093981771829923             |    |                     |           |                                     |             |
| ≡    2       |                |                      |             |                 |             |              |               |           |              |                              |                    |          |                                |    |                     |           |                                     |             |

Paspaudus tą patį mygtuką kelis kartus, mokėjimai į banką bus siunčiami kiekvieną kartą iš naujo. Ištrinti dvigubus mokėjimus galite pačioje banko sistemoje.

# 5.5. Patikrinkite ir patvirtinkite mokėjimus banke

Prisijungus prie banko, patikrinkite ar teisinga informacija sukrito iš Direco sistemos, ir patvirtinkite apmokėjimus.

Tokia klaida gali atsirasti, jei įmonė turi kelias banko sąskaitas, SEB Baltic Gateway sutartis yra pasirašyta vienai iš visų sąskaitų, o paslaugų mokesčio sąskaita yra kitos banke pasirinktos banko sąskaitos. **Kaip pataisyti**: iš apmokėjimo tipo ištrinkite MOKESČIŲ BANKO SĄSKAITA (SEPA XML EKSPORTAS) laukelį. Tokiu atveju paslaugos mokestis imamas iš sutartyje nurodytos banko sąskaitos.

Nuorodos:

Išankstinių apmokėjimų/pinigų gavimo sudengimai

# 6. Pirkimo sąskaitos apmokėjimas kita valiuta

## 6.1. Pilnas pirkimo sąskaitos apmokėjimas kita valiuta

Jei pirkimo sąskaita faktūra yra ne bazine valiuta, atsiskaitant atsiras valiutos kurso skirtumas. Norint, kad valiutos kurso operacijos būtų teisingos, būtina laikytis sekančių taisyklių. Buhalterinėms sąskaitoms yra naudojami šie sistemos nustatymai (pvz žemiau):

| Valiutos kurso neigiamas pokytis<br>(korespondencija) | 6803 | » (? |
|-------------------------------------------------------|------|------|
| Valiutos kurso neigiamas pokytis (Išlaidos)           | 6803 | » (? |
| Valiutos nuostolis/rezultatas                         | 6803 | » (? |
| Užsienio valiutos nuostoliai (Apmokėjimai)            | 6312 | » (? |
| Valiutos kurso teigiamas pokytis<br>(korespondencija) | 5803 | » (? |
| Valiutos kurso teigiamas pokytis (Išlaidos)           | 5803 | » (? |
| Valiutos pelnas                                       | 5803 | » (? |
| Valiutos kurso teigiamas pokytis<br>(Apmokėjimas)     | 6312 | » (? |

### 6.1.1. Valiutinės pirkimo sąskaitos apmokėjimas ta pačia valiuta

• USD sąskaita faktūra gaunama iš tiekėjo, apmokama taip pat USD.

| Dokumentas       | Data       | Suma | Valiuta | Valiutos kursas | EUR   | Valiutos skirtumas | Sitemos nustatymai (valiutos sąskaita)         |
|------------------|------------|------|---------|-----------------|-------|--------------------|------------------------------------------------|
| Pirkimo sąskaita | 31.01.2025 | 100  | USD     | 0.961261175     | 96,13 |                    |                                                |
| Apmokėjimas      | 21.03.2025 | 100  | USD     | 0.923105326     | 92,31 | 3,82               | Teigiama/neigiama valiutos kursų pokyčio įtaka |

#### Apmokėjimo dokumente reikia nurodyti:

- Mokėjimo data ir apmokėjimo tipas
- Pirkimo sąskaita faktūra įdedama į eilutę
- Patvirtinkite mokėjimą

Mokėjimo dokumentas: Naujas dizainas

| Apmok          | ėjimas 2          | 2500001 🕡                   | Patvirtintas          |                          |           |               |            |                    | Paskutinį kartą p | akeitė <b>ME</b> | <b>TA</b> (21.03.20 | 025 - 11:15:47) 🧐 |             |                  |            |                |  |
|----------------|-------------------|-----------------------------|-----------------------|--------------------------|-----------|---------------|------------|--------------------|-------------------|------------------|---------------------|-------------------|-------------|------------------|------------|----------------|--|
| Susiję dokun   | nentai: korespo   | ondencija                   |                       |                          |           |               |            |                    |                   |                  |                     |                   |             |                  |            |                |  |
| Sukurti: Apr   | nokėjimas išskaid | lytas tiekėjo <b>įvykis</b> |                       |                          |           |               |            |                    |                   |                  |                     |                   |             |                  |            |                |  |
| Numeris        |                   | Data                        | Nuoroda               | Apmokéta pir<br>suma EUR | rk. sąsk. | Sumokéta iš v | viso EUR   | Banko suma iš viso | Apmok. tipas      | ŀ                |                     | F                 |             |                  |            |                |  |
|                | 2500001           | 21.03.2025 10:54            | :47 🗰                 |                          | 96.13     |               | 92.31      | 100.00             | APMOKUSD          | Q                |                     |                   |             |                  |            |                |  |
| Pastaba        |                   |                             |                       |                          |           | Objektas      |            | Projektas          | Vartotojas        | 0                | Skirtumas           |                   |             |                  |            |                |  |
|                |                   |                             |                       |                          |           |               | Q          | Q                  | META              | Q                |                     | -3.82             |             |                  |            |                |  |
| Masinis įkėlin | nas Greitos       | nuorodos Tiekėj             | as PreID Inf. nuoroda |                          |           |               |            |                    |                   |                  |                     |                   |             |                  |            |                |  |
| Nr 🗠 🟳         | ⊁ Sąsk. nr.       | » Tiekėjas                  | * Tiekėjo pavadinimas | * Aprašymas * O          | Objektas  | Projektas     | ⊁ Valiuta  | Valiutos kursas    | 🕗 Banko suma      | ⊁ Sąsk.          | valiuta             | 🕗 Sąsk. suma      | ⊁ Skirtumas | 🕗 Sąsk. suma EUR | ۶ Sumokėta | ۶ Sumokéta EUI |  |
|                | > Paieška C       | λ → Paieška Q               | > Paieška             | > Paieška > P            | Paieška Q | > Paieška Q   | > Paiešk C | २ > Paieška Q      | > Paieška         | > Paiešk         | ka                  | > Paieška         | > Paieška   | > Paieška        | > Paieška  | > Paieška      |  |
| 1              | 2500021           | 1001                        | testas                |                          |           |               | USD        | 0.923105326        | 100.00            | USD              |                     | 100.00            | -3.82       | 96.13            | 100.00     | 92.31          |  |

Patvirtinus apmokėjimą susikuria korespondencija:

| Finansai - koresponde                | ncijos TASU: 2500001 📧         | isaugota |           |             |             |           |                   | Paskutinį  | kartą pakeit | è <b>META</b> (21.03. | 2025 - 11:25:3 | er (11      |          |
|--------------------------------------|--------------------------------|----------|-----------|-------------|-------------|-----------|-------------------|------------|--------------|-----------------------|----------------|-------------|----------|
| Sukurti: Neigiama korespondencija Iš | skaidyti į periodus            |          |           |             |             |           |                   |            |              |                       |                |             |          |
| Tipas Numeris                        | Data Nuoroda                   | Ap       | prašymas  |             |             |           |                   |            |              |                       |                | ž           |          |
| TASU 2500001                         | 21.03.2025 10:54:47 📖          |          |           |             |             |           |                   |            |              |                       |                |             |          |
| Debetas<br>96.13                     |                                |          |           |             |             |           |                   |            |              |                       |                |             |          |
| Kreditas Skirtumas<br>96.13 0        |                                |          |           |             |             |           |                   |            |              |                       |                |             |          |
| 🕫 💼 Masinis įkėlimas Įterpti rece    | ptą Išskaidyti pagal išteklius |          |           |             |             |           |                   |            |              |                       |                |             |          |
| Nr ^ 🗌 🕗 Sąskai 🎤 Objektas           | Projekta * Aprašymas           | ⊁ Debe   | ≁ Kredita | ⊁ <b>PV</b> | P Data      | 🕗 Pirkėja | <i>P</i> Tiekėjas | ≁ Ištekli; | ≁ Valiute    | ≁ Valiutos I          | ≁ Valiut:      | ⊁ Kursas    | ⊁ Kiekis |
| > Pa Q > Paieška Q                   | > Paieł Q > Paieška            | > Paie!  | > Paieška | > Q         | 🕨 Paieška 🗰 | > Pai Q   | > Paieš Q         | > Paie Q   | > Paiešk     | > Paieška             | > Pai Q        | > Paieška   | > Paiešl |
| II ••• 1 2711                        | 2500021 testas sąskaitos bank  | u        | 92.31     |             |             |           | 1001              |            |              | 100.00                | USD            | 0.923105326 |          |
| II •••• 2 <b>443</b>                 | 2500021 testas skolos tiekėjan | n: 96.13 |           |             |             |           | 1001              |            | 100.00       |                       | USD            | 0.961261175 |          |
| II •••• 3 5803                       | 2500021 Teigiama valiutų kurs  | ų        | 3.82      |             |             |           | 1001              |            |              | 3.82                  | EUR            | 1           |          |
| II •••• 4                            |                                |          |           |             |             |           |                   |            |              |                       |                |             |          |

# 6.1.2. Pirkimo sąskaitos faktūros apmokėjimas bazine valiuta (EUR) su centrinio banko tos dienos kursu

 USD sąskaita faktūra gauta iš tiekėjo, sumokėta EUR pagal centrinio banko mokėjimo dienos kursą.

| Dokumentas       | Data       | Suma  | Valiuta | Valiutos kursas | EUR   | Valiutos skirtumas | Sitemos nustatymai (valiutos sąskaita)         |
|------------------|------------|-------|---------|-----------------|-------|--------------------|------------------------------------------------|
| Pirkimo sąskaita | 31.01.2025 | 100   | USD     | 0.961261175     | 96,13 |                    |                                                |
| Pirkimo sąskaita | 21.03.2025 | 100   | USD     | 0.923105326     | 92,31 | 3,82               | Teigiama/neigiama valiutos kursų pokyčio įtaka |
| Apmokėjimas      | 21.03.2025 | 92,31 | EUR     | 1               | 92,31 |                    |                                                |
|                  |            |       |         |                 |       |                    |                                                |

Apmokėjimo dokumente reikia nurodyti:

- Mokėjimo data ir apmokėjimo tipas
- Pirkimo sąskaita faktūra įdedama į eilutę
- EUR įvedama, arba pasirenkama laukelyje Valiuta.
- Patvirtinkite apmokėjimą.
- Suma į eurus konvertuojama automatiškai lauke Banko suma, nieko keisti nereikia.

Mokėjimo dokumentas: Naujas dizainas

| 🔓 Naujas 👻     | <ul> <li></li></ul>                                          | 🗸 Patvirtinti 🕻             | <b>Kopijuoti -</b> 🛞 Atmesti 👔 | 🕅 Naikinti 🛛 🖬 p | oaštas 🔹 🖨 Sp | ausdinti 👻 🖉 P | Prisegtukai | ATIDARYTI | KIO Atidaryt | ti tiekėjo skolų ataska | aitą SEP | A EST          |                   |             | ⊉ demo_rasa_lt 🌶 | ۰ 🛯 ۲ |
|----------------|--------------------------------------------------------------|-----------------------------|--------------------------------|------------------|---------------|----------------|-------------|-----------|--------------|-------------------------|----------|----------------|-------------------|-------------|------------------|-------|
| Apmok          | ėjimas 2                                                     | 2500001                     | Patvirtintas                   |                  |               |                |             |           |              | Paskutinį kartą p       | akeitė N | IETA (21.03.20 | )25 - 11:40:27) り |             |                  |       |
| Susiję dokur   | mentai: korespo                                              | ondencija                   |                                |                  |               |                |             |           |              |                         |          |                |                   |             |                  |       |
| Sukurti: Ap    | mokėjimas išskaid                                            | lytas tiekėjo <b>įvyk</b> i | 5                              |                  |               |                |             |           |              |                         |          |                |                   |             |                  |       |
| Numeris        | lumeris Data Nuoroda suma i<br>2500001 21.03.2025 10:54:47 🔟 |                             |                                |                  |               | Sumokėta iš v  | viso EUR    | Banko sun | ia iš viso   | Apmok. tipas            | ð        |                | ş                 |             |                  |       |
|                | 2500001 21.03.2025 10:54:47 III                              |                             |                                |                  |               |                | 92.31       |           | 92.31        | BANKAS_EUR              | Q        |                |                   |             |                  |       |
| Pastaba        |                                                              |                             |                                |                  |               | Objektas       |             | Projektas |              | Vartotojas              | ð        | Skirtuma       |                   |             |                  |       |
|                |                                                              |                             |                                |                  |               |                | Q           |           | Q            | META                    | Q        |                | -3.82             |             |                  |       |
| Masinis įkėlir | sinis įkėlimas Greitos nuorodos Tiekėjas PreiD (inf. nuoroda |                             |                                |                  |               |                |             |           |              |                         |          |                |                   | $\otimes$   | 9 X 23 =         | ≣ ≁   |
| Nr ^ 🗌         | 🕗 Sąsk. nr.                                                  | 🕗 Tiekėjas                  | » Tiekėjo pavadinimas          | » Aprašymas      | P Objektas    | Projektas      | ⊁ Valiuta   | 🤌 Val     | utos kursas  | 🕗 Banko suma            | 🖉 Sąsk   | . valiuta      | 🕗 Sąsk. suma      | 🕗 Skirtumas | 🕗 Sąsk. suma EUR | ≁ Sun |
|                | > Paieška C                                                  | ک Paieška Q                 | > Paieška                      | > Paieška        | > Paieška Q   | ) Paieška Q    | > Paiešk C  | λ 🤉 Paieš | ka Q         | > Paieška               | > Paie   | ška            | > Paieška         | > Paieška   | > Paieška        | > Pa  |
| 1              | 2500021                                                      | 1001                        | TEST                           |                  |               |                | EUR         |           | 1            | 92.31                   | USD      |                | 100.00            | -3.82       | 96.13            |       |

19/23

Patvirtinus apmokėjimą susikuria korespondencija:

|     | 🕽 Nauj     | as - | ං Išsaug      | oti 💼 Kopijuoti  | - 🛞 Atme          | sti 🔟 Naikinti 🖄 El. paštas 👻  | 🖨 Spausdii | n <b>ti 👻 🧷</b> Pri | isegtukai   | ιī  | Atidaryti origin | alą       |            |            |                  |                       |        |          |               |   | ₽      | dem |
|-----|------------|------|---------------|------------------|-------------------|--------------------------------|------------|---------------------|-------------|-----|------------------|-----------|------------|------------|------------------|-----------------------|--------|----------|---------------|---|--------|-----|
| I   | -<br>ina   | nsa  | ai - ko       | responde         | encijos           | TASU: 2500001 📧                | augota     |                     |             |     |                  |           |            | Paskutinį  | kartą pakei      | itė <b>META</b> (21.0 | 3.2025 | - 11:40: | 27) <b>19</b> |   |        |     |
| s   | ukurti:    | Nei  | igiama kores  | pondencija       | śskaidyti į perio | dus                            |            |                     |             |     |                  |           |            |            |                  |                       |        |          |               |   |        |     |
| 5   | Tipas      |      | Numeris       | 2500001          | Data              | Nuoroda                        | A          | prašymas            |             |     |                  |           |            |            |                  |                       |        |          | ş             |   |        |     |
| 1   | IASU       |      |               | 2500001          | 21.03.2025        | 10:54:47 📾                     |            |                     |             |     |                  |           |            |            |                  |                       |        |          |               |   |        |     |
| ſ   | Debet      | 15   | 96.13         |                  |                   |                                |            |                     |             |     |                  |           |            |            |                  |                       |        |          |               |   |        |     |
| 1.  |            |      | 50.15         |                  |                   |                                |            |                     |             |     |                  |           |            |            |                  |                       |        |          |               |   |        |     |
| - c | Kredit     | 35   |               | Skirtumas        |                   |                                |            |                     |             |     |                  |           |            |            |                  |                       |        |          |               |   |        |     |
|     |            |      | 96.13         | 0                |                   |                                |            |                     |             |     |                  |           |            |            |                  |                       |        |          |               |   |        |     |
|     | <b>h</b> ( |      | Masinis įkėli | mas [terpti rece | eptą Išskaio      | lyti pagal išteklius           |            |                     |             |     |                  |           |            |            |                  |                       |        |          |               | 6 | 89     | X   |
|     | Nr ^       |      | 👂 Sąskai      | P Objektas       | Projekta          | » Aprašymas                    | ⊁ Debe     | ≁ Kredita           | * <b>PV</b> | 1 2 | • Data           | ⊁ Pirkėja | 🕫 Tiekėjas | ≁ Ištekli; | <i>P</i> Valiute | <i>V</i> Valiutos     | 1      | /aliut:  | > Kursas      | ş | Kiekis |     |
|     |            |      | > Pa Q        | > Paieška Q      | > Paie! Q         | > Paieška                      | > Paie!    | > Paieška           | > 0         | 2 > | Paieška 🗰        | > Pai Q   | > Paieš Q  | > Paie Q   | > Paiešk         | > Paieška             | >      | Pai Q    | > Paieška     | > | Paiešl |     |
|     |            | 1    | 271           |                  |                   | 2500021 TEST                   |            | 92.31               |             |     |                  |           | 1001       |            |                  | 92.3                  | 1 EUR  | ٤        |               | 1 |        |     |
|     |            | 2    | 443           |                  |                   | 2500021 TEST                   | 96.13      |                     |             |     |                  |           | 1001       |            | 100.00           |                       | USE    | >        | 0.96126117    | 5 |        |     |
|     |            | 3    | 5803          |                  |                   | 2500021 Teigiama valiutų kursų |            | 3.82                |             |     |                  |           | 1001       |            |                  | 3.8                   | 2 EUR  | 2        |               | 1 |        |     |

# 6.1.3. Pirkimo sąskaitos faktūros apmokėjimas bazine valiuta (EUR) ne su centrinio banko tos dienos kursu

• USD sąskaita faktūra gaunama iš tiekėjo, apmokama eurais pagal su tiekėju sutartą kursą.

| Dokumentas       | Data       | Suma  | Valiuta | Valiutos kursas | EUR   | Valiutos skirtumas | Sitemos nustatymai (valiutos sąskaita)         |
|------------------|------------|-------|---------|-----------------|-------|--------------------|------------------------------------------------|
| Pirkimo sąskaita | 31.01.2025 | 100   | USD     | 0.961261175     | 96,13 |                    |                                                |
| Pirkimo sąskaita | 21.03.2025 | 100   | USD     | 0.923105326     | 92,31 | 3,82               | Teigiama/neigiama valiutos kursų pokyčio įtaka |
| Apmokėjimas      | 21.03.2025 | 92,46 | EUR     | 1,0016655       | 92,46 | 0,15               | Teigiama/neigiama valiutos kursų pokyčio įtaka |

#### Apmokėjimo dokumente reikia nurodyti: (

Svarbu veiksmus atlikti nurodyta tvarka):

- Mokėjimo data ir apmokėjimo tipas
- Pirkimo sąskaita faktūra įdedama į eilutę
- Laukelyje Valiuta pasirinkite, arba įrašykite valiutos kodą, kuriuo atliekamas mokėjimas: EUR
- Į laukelį Banko suma įveskite iš banko mokėtiną sumą: 92,46
- Dukart spustelėkite lauką Įvertinti pasl.
- Patvirtinti apmokėjimą.

| Apmol         | kėjimas 2         | 2500001 🤇           | Patvirtintas           |                      |             |             |           |                    |        | Paskutinį kartą p        | akeitė ME | TA (21.03.2025 | i - 12:04:58) 9 |                   |                 |                       |                     |                |   |
|---------------|-------------------|---------------------|------------------------|----------------------|-------------|-------------|-----------|--------------------|--------|--------------------------|-----------|----------------|-----------------|-------------------|-----------------|-----------------------|---------------------|----------------|---|
| Sukurti: A    | mokėjimas išskaid | dytas tiekėjo Jvyki | 3                      |                      |             |             |           |                    |        |                          |           |                |                 |                   |                 |                       |                     |                |   |
| Numeris       |                   | Data                | Nuoroda                | Apmokéta<br>suma EUR | pirk. sąsk. | Sumokéta iš | viso EUR  | Banko suma iš viso |        | Apmok. tipas             | P         |                | ŕ               |                   |                 |                       |                     |                |   |
| Pastaba       | 2500001           | 21.03.2025 10:54    | 4:47 ⊞                 |                      | 96.13       | Objektas    | 92.46     | 9.<br>Projektas    | 2.46   | BANKAS_EUR<br>Vartotojas | P         | Skirtumas      |                 | aanaudur du kart  | us ont "luortin | tinod, sumo turi būr  | i luri cachaite     | a cumai        |   |
|               |                   |                     |                        |                      |             |             | Q         |                    | Q<br>P | META<br>aspausti du kart | Q         |                | -3.67           | raspaudus du kart | us ant įvertin  | ti pasi. suma turi bu | n iygi səjskərte    | os sumai       |   |
| Masinis įkėli | mas Greitos       | nuorodos Tiekė      | jas PreiD Inf. nuoroda |                      |             |             | 1.        | 2.                 |        | 3.                       |           |                |                 |                   |                 |                       |                     | ⊗ 9 ¥          | ł |
| Nr ^ 🗌        | » Sąsk. nr.       | Fiekejas            | Fiekejo pavadinimas    | > Aprasymas >        | Objektas    | Projektas   | > Valiuta | » Banko sum:       | 2      | vertinti pasi.           | P Vali    | utos kursas    | » Sąsk. valiuta | Sąsk. suma        | * Skirtumas     | Sask. suma EUK        | Sumoketa            | > Sumoketa EUI | l |
| 1             | 2500021           | 1001                | testas                 | / Paleska /          | Paleska 🔍   | / Paleska 🔍 | EUR       | 92.46              |        | 0.9246                   | Pales     | a (            | USD             | 100.00            | -3.67           | 96.13                 | 7 Paleska<br>100.00 | 92.31          |   |

Patvirtinus apmokėjimą susikuria korespondencija:

| Fina          | an     | sai -    | ko        | responde        | encijos            | TASU: 2500001 💷                 | augota  |           |      |             |           |            | Paskutinį  | kartą pakei | té <b>META</b> (21.03 | 2025 - 12:04: | 58) <b>19</b> |           |
|---------------|--------|----------|-----------|-----------------|--------------------|---------------------------------|---------|-----------|------|-------------|-----------|------------|------------|-------------|-----------------------|---------------|---------------|-----------|
| Sukurt        | ti:    | leigiama | koresp    | oondencija      | šskaidyti į perio  | dus                             |         |           |      |             |           |            |            |             |                       |               |               |           |
| Tipa:<br>TASU | s<br>J | Nu       | meris     | 2500001         | Data<br>21.03.2025 | Nuoroda<br>10:54:47 🕮           | A       | prašymas  |      |             |           |            |            |             |                       |               | ş             |           |
| Debe          | etas   |          | 96.28     |                 |                    |                                 |         |           |      |             |           |            |            |             |                       |               |               |           |
| Kred          | itas   |          | 96.28     | Skirtumas<br>0  |                    |                                 |         |           |      |             |           |            |            |             |                       |               |               |           |
|               | Û      | Masin    | is įkėlir | nas Įterpti rec | eptą Išskaic       | lyti pagal išteklius            |         |           |      |             |           |            |            |             |                       |               |               | $\otimes$ |
| Nr            | ~ [    | ) × S    | ąskai     | > Objektas      | Projekta           | * Aprašymas                     | ≁ Debe  | ⊁ Kredita | ۶ PV | ۶ Data      | 🕗 Pirkėja | * Tiekėjas | ⊁ lštekli; | ≁ Valiute   | ⊁ Valiutos            | 🕗 Valiut:     | ۶ Kursa       | s ۶       |
|               |        | ) F      | aQ        | > Paieška Q     | > Paie! Q          | > Paieška                       | > Paie! | > Paieška | > Q  | 🔰 Paieška 🛗 | > Pai Q   | > Paieš Q  | > Paie Q   | > Paiešk    | > Paieška             | > Pai Q       | > Paieška     | >         |
|               |        | 1 271    |           |                 |                    | 2500021 testas                  |         | 92.46     |      |             |           | 1001       |            |             | 92.46                 | EUR           |               | 1         |
|               |        | 2 443    |           |                 |                    | 2500021 testas                  | 96.13   |           |      |             |           | 1001       |            | 100.00      |                       | USD           | 0.96126117    | 5         |
|               |        | 6312     | 2         |                 |                    | 2500021 Kitos bendrosios ir adı | 0.15    |           |      |             |           | 1001       |            | 0.15        |                       | EUR           |               | 1         |
|               |        | 4 580    | 3         |                 |                    | 2500021 Teigiama valiutų kursų  |         | 3.82      |      |             |           | 1001       |            |             | 3.82                  | EUR           |               | 1         |

# 6.1.4. Pirkimo sąskaitos faktūros apmokėjimas kita valiuta (ne bazine) su centrinio banko dienos kursu

 USD sąskaita faktūra gauta iš tiekėjo, apmokėta Švedijos kronomis (SEK) tiksliai pagal centrinio banko kursą mokėjimo dieną.

| Dokumentas       | Data       | Suma     | Valiuta | Valiutos kursas | EUR    | Valiutos skirtumas | Sitemos nustatymai (valiutos sąskaita)         |
|------------------|------------|----------|---------|-----------------|--------|--------------------|------------------------------------------------|
| Pirkimo sąskaita | 31.01.2025 | 1000     | USD     | 0.961261175     | 961,26 |                    |                                                |
| Pirkimo sąskaita | 21.03.2025 | 1000     | USD     | 0.923105326     | 923,11 | 38,15              | Teigiama/neigiama valiutos kursų pokyčio įtaka |
| Apmokėjimas      | 21.03.2025 | 10181.39 | SEK     | 0.96125761      | 923,11 | 0                  | Teigiama/neigiama valiutos kursų pokyčio įtaka |

#### Apmokėjimo dokumente reikia nurodyti:

- Mokėjimo data ir apmokėjimo tipas
- Pirkimo sąskaita faktūra įdedama į eilutę
- SEK įvedama, arba pasirenkama laukelyje Valiuta.
- Patvirtinkite apmokėjimą.
- Suma konvertuojama į SEK automatiškai laukelyje Banko suma, nieko nereikia keisti.
- Valiutos kurso pokytis korespondencijoje pasiskaičiuoja automatiškai.

#### Mokėjimo dokumentas: Naujas dizainas

| Apmokėji         | imas 2           | 500001 (Patvir      | tintas             |                   |                     |             |                  |                    | P          | Paskutinį kartą p | akeitė ME | TA (21.03.2025 | i - 13:21:05) 🧐 |              |             |                  |            |                |    |
|------------------|------------------|---------------------|--------------------|-------------------|---------------------|-------------|------------------|--------------------|------------|-------------------|-----------|----------------|-----------------|--------------|-------------|------------------|------------|----------------|----|
| Susiję dokument  | tai: korespon    | idencija            |                    |                   |                     |             |                  |                    |            |                   |           |                |                 |              |             |                  |            |                |    |
| Sukurti: Apmoké  | ėjimas išskaidyt | tas tiekėjo įvykis  |                    |                   |                     |             |                  |                    |            |                   |           |                |                 |              |             |                  |            |                |    |
| Numeris          | 0                | Data                | Nuoroda            | Apmoké<br>suma EU | ta pirk. sąsk.<br>R | Sumokéta iš | viso EUR         | Banko suma iš viso | ,          | Apmok. tipas      | P         |                | ×               |              |             |                  |            |                |    |
| 2                | 500001 2         | 21.03.2025 10:54:47 | •                  |                   | 961.26              |             | 923.11           | 10181              | 1.39       | BANKAS_EUR        | Q         |                |                 |              |             |                  |            |                |    |
| Pastaba          |                  |                     |                    |                   | Objektas            |             | Projektas        |                    | Vartotojas | 0                 | Skirtumas |                |                 |              |             |                  |            |                |    |
|                  |                  |                     |                    |                   |                     |             | Q                |                    | Q          | META              | Q         |                | -38.15          |              |             |                  |            |                |    |
| Masinis įkėlimas | Greitos n        | uorodos Tiekėjas I  | PreID Inf. nuoroda |                   |                     |             |                  |                    |            |                   |           |                |                 |              |             |                  |            | 8 9 N          | 20 |
| Nr 🔿 🗌 😕         | Sąsk. nr.        | 🕗 Tiekėjas 🛛 🥕 Ti   | iekėjo pavadinimas | * Aprašymas       | > Objektas          | Projektas   | <i>Y</i> Valiuta | ⊁ Banko suma       | ×          | vertinti pasl.    | 🕗 Valiu   | utos kursas    | 🕗 Sąsk. valiuta | 🕗 Sąsk. suma | ℰ Skirtumas | 🕗 Sąsk. suma EUR | ۶ Sumokėta | 🕗 Sumokéta EUI | ۶  |
|                  | Paieška Q        | → Paieška Q → P     | aieška             | > Paieška         | > Paieška Q         | > Paieška Q | > Paiešk Q       | > Paieška          |            | Paieška           | > Paiešk  | a Q            | > Paieška       | > Paieška    | > Paieška   | > Paieška        | > Paieška  | > Paieška      | >  |
| 1 250            | 00021            | 1001 BEST           | FOODS POLSKA Sp.Z. |                   |                     |             | SEK              | 10181.39           |            | 0.96125761        | (         | 0.090665941    | USD             | 1000.00      | -38.16      | 961.26           | 1000.00    | 923.11         |    |

Patvirtinus apmokėjimą susikuria korespondencija:

21/23

| Finansai          | - koresponde               | encijos TAS          | U: 2500001 🍱               | augota  |           |      |      |          |         |                   | Paskutin   | kartą pakeit | é <b>META</b> (21.03 | 2025 - 13:21:0 | 5) <b>19</b> |       |           |
|-------------------|----------------------------|----------------------|----------------------------|---------|-----------|------|------|----------|---------|-------------------|------------|--------------|----------------------|----------------|--------------|-------|-----------|
| Sukurti: Neigiam  | na korespondencija         | šskaidyti į periodus |                            |         |           |      |      |          |         |                   |            |              |                      |                |              |       |           |
| Tipas N           | umeris                     | Data                 | Nuoroda                    | A       | prašymas  |      |      |          |         |                   |            |              |                      |                | ş            |       |           |
| TASU              | 2500001                    | 21.03.2025 10:54:4   | 47 🗰                       |         |           |      |      |          |         |                   |            |              |                      |                |              |       |           |
| Debetas           | 961.26                     |                      |                            |         |           |      |      |          |         |                   |            |              |                      |                |              |       |           |
| Kreditas          | Skirtumas<br>961.26 0      |                      |                            |         |           |      |      |          |         |                   |            |              |                      |                |              |       |           |
| 💼 💼 Mas           | inis įkėlimas Įterpti rece | eptą Išskaidyti paga | al išteklius               |         |           |      |      |          |         |                   |            |              |                      |                |              |       | $\otimes$ |
| Nr ^ 🗌 🖌          | Sąskai 🥕 Objektas          | 🕗 Projekta 🤌 Ap      | rašymas                    | ⊁ Debe  | ≁ Kredita | * PV | r    | Data     | Pirkėja | <i>P</i> Tiekėjas | ⊁ Ištekli; | ≁ Valiute    | ≁ Valiutos           | ⊁ Valiut:      | ۶ Kur        | sas   | 21        |
| >                 | Pa Q > Paieška Q           | > Paie! Q > Pa       | ieška                      | > Paiei | > Paieška | > Q  | > Pa | aieška 🖽 | > Pai Q | > Paieš Q         | > Paie Q   | > Paiešk     | > Paieška            | > Pai Q        | > Paie       | ška 🗄 | > 1       |
| I ···· 1 27       | 1                          | 25000                | 21 BESTFOODS POLSKA        |         | 923.11    |      |      |          |         | 1001              |            |              | 10181.39             | SEK            | 0.090665     | 941   |           |
| I *** 2 <b>44</b> | 3                          | 25000                | 21 BESTFOODS POLSKA        | 961.26  |           |      |      |          |         | 1001              |            | 1000.00      |                      | USD            | 0.961261     | 175   |           |
| II ···· 3 58      | 03                         | 25000                | )21 Teigiama valiutų kursų |         | 38.15     |      |      |          |         | 1001              |            |              | 38.15                | EUR            |              | 1     |           |

# 6.1.5. Pirkimo sąskaitos faktūros apmokėjimas kita valiuta (ne bazine) ne su centrinio banko dienos kursu

• USD sąskaita faktūra gaunama iš tiekėjo, apmokama SEK pagal su tiekėju sutartą kursą.

**Apmokėjimo dokumente** reikia nurodyti: (USV Svarbu veiksmus atlikti nurodyta tvarka):

- Mokėjimo data ir apmokėjimo tipas
- Pirkimo sąskaita faktūra įdedama į eilutę
- Laukelyje Valiuta pasirinkite, arba įrašykite valiutos kodą, kuriuo atliekamas mokėjimas: SEK
- Į laukelį Banko suma įveskite iš banko mokėtiną sumą: 9850.00
- Dukart spustelėkite lauką Įvertinti pasl.
- Patvirtinkite mokėjimą.

Mokėjimo dokumentas: Naujas dizainas: Įvedus 9850 SEK, rodomas įspėjimas

Dukart spustelėjus įvertinti pasl. ir patvirtinus:

| Apmo        | <b>kėjimas 2</b><br>mentai: korespo                      | 2500001 (                    | Patvirtintas           |                             |                                                 |                                                  |                              |                    | P          | Paskutinį kartą pa | keitė <b>META</b> (a | 21.03.2025 | - 15:28:42) 🧐  |                                                 |             |               |             |               |        |
|-------------|----------------------------------------------------------|------------------------------|------------------------|-----------------------------|-------------------------------------------------|--------------------------------------------------|------------------------------|--------------------|------------|--------------------|----------------------|------------|----------------|-------------------------------------------------|-------------|---------------|-------------|---------------|--------|
| Sukurti: 🔼  | omokėjimas išskaid                                       | lytas tiekėjo <b>įvy</b> kis |                        |                             |                                                 |                                                  |                              |                    |            |                    |                      |            |                |                                                 |             |               |             |               |        |
| Numeris     | 2500001                                                  | Data                         | Nuoroda                | Apmoké<br>suma EU           | ta pirk. sąsk.<br>IR                            | Sumokėta iš v                                    | viso EUR                     | Banko suma iš viso | 00         | Apmok. tipas       | 8                    |            | ų              |                                                 |             |               |             |               |        |
| Pastaba     | 2500001                                                  | 21103/2023 10:34             |                        |                             | 501.20                                          | Objektas                                         | 095.00                       | Projektas          |            | Vartotojas         | Ø Skir               | rtumas     |                |                                                 |             |               |             |               |        |
|             |                                                          |                              |                        |                             |                                                 |                                                  | ų                            |                    | <u>q</u> ) | META               |                      |            | -68.20         |                                                 |             |               |             |               | 163    |
| Masinis jke | Greitos                                                  | 6 Tiekilee                   | as Preid Int. nuoroda  | 6 Augustumen                | 6 Ohlahtas                                      | 6 Desisters                                      | 6 Malluta                    | 6 Paulos aunos     | د I        | lucestinal seal    | 6 Mallutas           | luman      | 6 Cash unlinta | 6 Cask suma                                     | 6 Chintuman | Cask suma FUR | 6 Cumaluite | Sumakita Elli | لالالا |
|             | <ul> <li>» Jąsk. III.</li> <li>&gt; Paieška Q</li> </ul> | Paieška Q                    | Paieška                | <ul> <li>Paieška</li> </ul> | <ul> <li>Dojektas</li> <li>Paješka Q</li> </ul> | <ul> <li>Projektas</li> <li>Paieška Q</li> </ul> | <ul> <li>Paiešk Q</li> </ul> | Paieška            | >          | Paieška            | Paieška              | Q          | Paieška        | <ul> <li>Dąsk. suma</li> <li>Paieška</li> </ul> | Paieška     | Paieška       | Paieška     | Paieška       | >      |
| 1           | 2500021                                                  | 1001                         | BESTFOODS POLSKA Sp.Z. |                             |                                                 |                                                  | SEK                          | 9850.00            |            | 0.92310663         | 0.090                | 0665941    | USD            | 1000.00                                         | -68.20      | 961.26        | 1000.00     | 923.11        |        |
|             | 1.                                                       |                              |                        |                             |                                                 |                                                  | 2.                           | 3.                 |            | 4.                 |                      |            |                |                                                 |             |               |             |               |        |

Patvirtinus apmokėjimą susikuria korespondencija:

| I | Fina                 | ns  | ai - ko        | responde         | encijos            | TASU: 2500001 💷                | augota  |           |      |             |           |                   | Paskutinį  | kartą pakeit | té <b>META</b> (21.03. | 2025 - 15:28: | (42) B    |           |
|---|----------------------|-----|----------------|------------------|--------------------|--------------------------------|---------|-----------|------|-------------|-----------|-------------------|------------|--------------|------------------------|---------------|-----------|-----------|
| S | ukurti:              | Nei | giama koresį   | pondencija       | šskaidyti į perio  | dus                            |         |           |      |             |           |                   |            |              |                        |               |           |           |
|   | <b>Tipas</b><br>TASU |     | Numeris        | 2500001          | Data<br>21.03.2025 | Nuoroda<br>10:54:47 🗰          | A       | prašymas  |      |             |           |                   |            |              |                        |               | ş         |           |
|   | Debet                | 35  | 931.21         |                  |                    |                                |         |           |      |             |           |                   |            |              |                        |               |           |           |
|   | Kredit               | 35  | <u>9</u> 31.21 | Skirtumas<br>0   |                    |                                |         |           |      |             |           |                   |            |              |                        |               |           |           |
| I | <b>6</b> (           |     | Masinis įkėli  | mas [terpti reco | eptą Išskaid       | yti pagal išteklius            |         |           |      |             |           |                   |            |              |                        |               |           | $\otimes$ |
|   | Nr 🗠                 |     | 🕗 Sąskai       | P Objektas       | Projekta           | * Aprašymas                    | ⊁ Debe  | ≁ Kredita | * PV | ۶ Data      | 🕗 Pirkėja | <i>*</i> Tiekėjas | » Ištekli; | ≁ Valiute    | Valiutos               | » Valiut:     | ۶ Kurs    | is 🗡 K    |
|   |                      |     | > Pa Q         | > Paieška Q      | > Paie! Q          | > Paieška                      | > Paie! | > Paieška | > Q  | 🔰 Paieška 🗰 | > Pai Q   | > Paieš Q         | > Pai∈ Q   | > Paiešk     | > Paieška              | > Pai Q       | > Paiešk  | а У Р     |
|   |                      | 1   | 271            |                  |                    | 2500021 BESTFOODS POLSKA       |         | 893.06    |      |             |           | 1001              |            |              | 9850.00                | SEK           | 0.0906659 | 41        |
|   |                      | 2   | 443            |                  |                    | 2500021 BESTFOODS POLSKA S     | 961.26  |           |      |             |           | 1001              |            | 1000.00      |                        | USD           | 0.9612611 | 75        |
|   |                      | 3   | 5803           |                  |                    | 2500021 Teigiama valiutų kursų |         | 38.15     |      |             |           | 1001              |            |              | 38.15                  | EUR           |           | 1         |
|   |                      | 4   | 5803           |                  |                    | Teigiama valiutų kursų pokyčio |         | 30.05     |      |             |           |                   |            | -30.05       |                        | EUR           |           | 1         |
|   |                      | -   |                |                  |                    |                                |         |           |      |             |           |                   |            |              |                        |               |           |           |

### 6.1.6. Išankstinis apmokėjimas tiekėjui valiuta

Apmokėjimo dokumente reikia nurodyti:

- Mokėjimo data ir apmokėjimo tipas
- Tiekėjo kodas įvedamas į lauką Tiekėjas
- Pasirinkite arba įrašykite valiutos kodą, kuriuo tiekėjas nori išankstinio apmokėjimo į laukelį Valiuta: pvz., USD
- Laukelyje Banko suma įveskite išankstinio mokėjimo sumą valiuta
- Patvirtinkite mokėjimą

Mokėjimo dokumentas: Naujas dizainas:

| Apmokėj           | imas 2         | 500001 💽                   | atvirtintas                             |                   |                      |             |            |                   | ţ    | Paskutinį kartą p | akeitė META | A (21.03.2025 | - 15:42:35) Ø   |              |             |                  |            |                | -  |
|-------------------|----------------|----------------------------|-----------------------------------------|-------------------|----------------------|-------------|------------|-------------------|------|-------------------|-------------|---------------|-----------------|--------------|-------------|------------------|------------|----------------|----|
| Susiję dokumen    | tai: korespo   | ndencija                   |                                         |                   |                      |             |            |                   |      |                   |             |               |                 |              |             |                  |            |                |    |
| Sukurti: Apmok    | ėjimas išskaid | ytas tiekėjo <b>įvykis</b> | l i i i i i i i i i i i i i i i i i i i |                   |                      |             |            |                   |      |                   |             |               |                 |              |             |                  |            |                |    |
| Numeris           |                | Data                       | Nuoroda                                 | Apmoké<br>suma EU | ta pirk. sąsk.<br>IR | Sumokėta iš | viso EUR   | Banko suma iš vis | D    | Apmok. tipas      | P           |               | 1               |              |             |                  |            |                |    |
| 2                 | 500001         | 21.03.2025 10:54           | 47 🗰                                    |                   | 0                    |             | 923.11     | 100               | 0.00 | BANKAS_EUR        | Q           |               |                 |              |             |                  |            |                |    |
| Pastaba           |                |                            |                                         |                   |                      | Objektas    |            | Projektas         |      | Vartotojas        | 0 S         | kirtumas      |                 |              |             |                  |            |                |    |
|                   |                |                            |                                         |                   |                      |             | Q          |                   | Q    | META              | Q           |               | 923.11          |              |             |                  |            |                |    |
| Masinis įkėlimas. | Greitos        | nuorodos Tiekėja           | s PreID Inf. nuoroda                    |                   |                      |             |            |                   |      |                   |             |               |                 |              |             |                  |            | 8 9 X          | 10 |
| Nr ^ 🗌 🖌          | Sąsk. nr.      | » Tiekėjas                 | F Tiekėjo pavadinimas                   | » Aprašymas       | ⊁ Objektas           | Projektas   | ⊁ Valiuta  | 🕗 Banko sum:      | r    | vertinti pasl.    | ≁ Valiut    | os kursas     | 🕗 Sąsk. valiuta | 🕗 Sąsk. suma | ≁ Skirtumas | 🕗 Sąsk. suma EUR | ۶ Sumokėt: | ۶ Sumokéta EUI | ۶  |
|                   | Paieška O      | Paieška Q                  | Paieška                                 | > Paieška         | > Paieška Q          | > Paieška Q | > Paiešk Q | Paieška           |      | Paieška           | > Paieška   | Q             | > Paieška       | > Paieška    | > Paieška   | > Paieška        | > Paieška  | > Paieška      | >  |
| 1                 |                | 1001                       | BESTFOODS POLSKA Sp.Z.                  | ( Išankstinis     |                      |             | USD        | 1000.00           |      |                   | 0.9         | 923105326     |                 |              | 923.11      |                  | 923.11     | 923.11         |    |

Patvirtinus apmokėjimą susikuria korespondencija:

| Finansa      | ansai - korespondencijos TASU: 2500001 (Esaugota) Paskutinį kartą pakeitė META (21.03.2025 - 15 |             |                   |                            |         |           |             |             |           |                   |            |           |            |                  |             |          |
|--------------|-------------------------------------------------------------------------------------------------|-------------|-------------------|----------------------------|---------|-----------|-------------|-------------|-----------|-------------------|------------|-----------|------------|------------------|-------------|----------|
| Sukurti: Nei | giama kores                                                                                     | pondencija  | šskaidyti į perio | dus                        |         |           |             |             |           |                   |            |           |            |                  |             |          |
| Tipas        | Numeris                                                                                         |             | Data              | Nuoroda                    | A       | prašymas  |             |             |           |                   |            |           |            |                  | ş           |          |
| TASU         |                                                                                                 | 2500001     | 21.03.2025        | 10:54:47 🗰                 |         |           |             |             |           |                   |            |           |            |                  |             |          |
| Debetas      | 923.11                                                                                          |             |                   |                            |         |           |             |             |           |                   |            |           |            |                  |             |          |
| Kreditas     | Kreditas     Skirtumas       923.11     0                                                       |             |                   |                            |         |           |             |             |           |                   |            |           |            |                  |             |          |
| Nr 🗅 🗌       | » Sąskai                                                                                        | > Objektas  | 🕗 Projekta        | * Aprašymas                | ⊁ Debe  | ⊁ Kredita | * <b>PV</b> | ۶ Data      | 🕗 Pirkėja | <i>F</i> Tiekėjas | ۶ İšteklii | ≁ Valiute | ⊁ Valiutos | <i>V</i> Valiut: | ۶ Kursas    | ≁ Kiekis |
|              | > Pa Q                                                                                          | > Paieška Q | > Paie! Q         | > Paieška                  | > Paieł | > Paieška | > Q         | > Paieška 🗰 | > Pai Q   | > Paieš Q         | > Paie Q   | > Paiešk  | > Paieška  | > Pai Q          | > Paieška   | > Paiešl |
| I ••• 1      | 271                                                                                             |             |                   | BESTFOODS POLSKA Sp.Z.O.O. |         | 923.11    |             |             |           | 1001              |            |           | 1000.00    | USD              | 0.923105326 |          |
| II *** 2     | 2081                                                                                            |             |                   | BESTFOODS POLSKA Sp.Z.O.O. | 923.11  |           |             |             |           | 1001              |            | 1000.00   |            | USD              | 0.923105326 |          |

## 6.2. Dalinis pirkimo sąskaitos apmokėjimas valiuta

#### 6.2.1. Dalinis pirkimo sąskaitos apmokėjimas ta pačia valiuta

• USD sąskaita faktūra gaunama iš tiekėjo, apmokama taip pat USD, pvz 50%.

| Dokumentas       | Data       | Suma | Valiuta | Valiutos kursas | EUR    | Valiutos skirtumas | Sitemos nustatymai (valiutos sąskaita)         |
|------------------|------------|------|---------|-----------------|--------|--------------------|------------------------------------------------|
| Pirkimo sąskaita | 31.01.2025 | 1000 | USD     | 0.961261175     | 961,26 |                    |                                                |
| Apmokėjimas      | 21.03.2025 | 500  | USD     | 0.923105326     | 461.55 | 19,08              | Teigiama/neigiama valiutos kursų pokyčio įtaka |

#### Apmokėjimo dokumente reikia nurodyti:

- Mokėjimo data ir apmokėjimo tipas
- Pirkimo sąskaita faktūra įdedama į eilutę
- Į laukelį **Banko suma** įveskite iš banko mokėtiną sumą: pvz., 500 USD
- Patvirtinkite mokėjimą

| Apmokė                                                        | nokėjimas 2500001 (Patvirtintas) Paskutinį kartą pakeitė META (21.02.2025 - 16.364/2) % |                  |                        |                   |                     |             |            |                   |            |                 |           |            |                 |              |             |                  |            |                    |
|---------------------------------------------------------------|-----------------------------------------------------------------------------------------|------------------|------------------------|-------------------|---------------------|-------------|------------|-------------------|------------|-----------------|-----------|------------|-----------------|--------------|-------------|------------------|------------|--------------------|
| Susiję dokume                                                 | , siję dokumentał korespondencja                                                        |                  |                        |                   |                     |             |            |                   |            |                 |           |            |                 |              |             |                  |            |                    |
| Sukuris   Agmologinus islaudytas tekkija   tyke               |                                                                                         |                  |                        |                   |                     |             |            |                   |            |                 |           |            |                 |              |             |                  |            |                    |
| Numeris                                                       |                                                                                         | Data             | Nuoroda                | Apmoké<br>suma EU | ta pirk. sąsk.<br>R | Sumokéta iš | viso EUR   | Banko suma iš vis | 0          | Apmok. tipas    | P         |            | ş               |              |             |                  |            |                    |
|                                                               | 2500001                                                                                 | 21.03.2025 10:54 | 1:47 🗰                 |                   | 961.26              |             | 461.55     | 50                | 00.00      | BANKAS_EUR      | Q         |            |                 |              |             |                  |            |                    |
| Pastaba                                                       |                                                                                         |                  |                        |                   | Objektas            |             | Projektas  |                   | Vartotojas | ð               | Skirtumas |            |                 |              |             |                  |            |                    |
|                                                               |                                                                                         |                  |                        |                   |                     |             | Q          |                   | Q          | META            | Q         |            | -499.71         |              |             |                  |            |                    |
| Maxini jiziimas Greitos nuorodos Tretėjas (PreD) int. nuorosa |                                                                                         |                  |                        |                   |                     |             |            |                   |            |                 |           |            |                 | 8 9 X 2      |             |                  |            |                    |
| Nr 🔿 🗌 🕔                                                      | ⊬ Sąsk. nr.                                                                             | » Tiekėjas       | ۶ Tiekėjo pavadinimas  | » Aprašymas       | P Objektas          | Projektas   | ⊁ Valiuta  | 🕗 Banko suma      | ×          | [vertinti pasl. | ⊁ Valiu   | tos kursas | 📕 Sąsk. valiuta | 🕗 Sąsk. suma | ⊬ Skirtumas | 🕗 Sąsk. suma EUR | ℰ Sumokėta | 🕫 Sumokėta EUI 🛛 🦻 |
|                                                               | Paieška 🤇                                                                               | २ > Paieška Q    | > Paieška              | > Paieška         | > Paieška Q         | > Paieška Q | > Paiešį C | Paieška           |            | Paieška         | Paieška   | a Q        | > Paieška       | > Paieška    | > Paieška   | > Paieška        | > Paieška  | > Paieška >        |
|                                                               | 2500021                                                                                 | 1001             | BESTFOODS POLSKA Sp.Z. |                   |                     |             | USD        | 500.00            | )          |                 | 0         | .923105326 | USD             | 1000.00      | -499.71     | 961.26           | 500.00     | 461.55             |

#### 6.2.2. Dalinis pirkimo sąskaitos apmokėjimas bazine valiuta (EUR)

From: https://wiki.directo.ee/ - Directo Help

Permanent link: https://wiki.directo.ee/lt/or\_tasumine?rev=1742568066

Last update: 2025/03/21 16:41

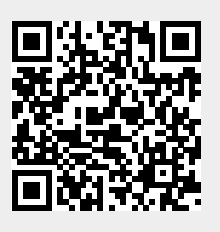